ПЕРЕЧЕНЬ ФУНКЦИОНАЛЬНЫХ ИЗМЕНЕНИЙ ПОДСИСТЕМЫ ОБРАБОТКИ ОБРАЩЕНИЙ ГРАЖДАН В ИСПОЛНИТЕЛЬНЫХ ОРГАНАХ ГОСУДАРСТВЕННОЙ ВЛАСТИ СВЕРДЛОВСКОЙ ОБЛАСТИ

### СОДЕРЖАНИЕ

| Соде             | ержание      |                                                               |
|------------------|--------------|---------------------------------------------------------------|
| 1.               | Общие све    | едения                                                        |
|                  | 1.1 H        | азначение документа 4                                         |
|                  | 1.2 Ц        | ели реализации доработок 4                                    |
|                  | 1.3 3a       | дачи реализации доработок 4                                   |
| 2.               | Перечень     | функциональных изменений 4                                    |
|                  | 2.1 Φ        | ункциональные изменения интерфейса и регистрационных          |
|                  | ка           | рточек                                                        |
| 2.1.1            | Внесены      | изменения в карточку обращения для учета результатов          |
| рассмо           | трения по    | каждому отдельному вопросу и возможности внесения мнения      |
| автора           | обращения    |                                                               |
| 2.1.2            | Реализова    | на версионность оргпозиций в Подсистеме (уволенные сотрудники |
| отобра:          | жаются при   | и определении критериев поиска)12                             |
| 2.1.3            | Доработан    | ю отображение списка задач для контрольных обращений и        |
| принят           | ых к рассм   | отрению12                                                     |
| 2.1.4            | Доработан    | ю отображение адреса заявителя в списке входящих задач        |
| ПОЛЬЗОІ<br>Э 1 5 | вателя       |                                                               |
| 2.1.3<br>побавц  | дораоотан    | поиск. дораоотано отооражение условии поиска по умолчанию и   |
| дооавл<br>2.1.6  | Ко всем      | пиктограммам используемым в Полеистеме реализованы            |
| 2.1.0<br>«всплы  | вающие по    | лсказки»                                                      |
|                  | 2.2 <b>D</b> | очинальные изменения связанные с обработкой залач и новые     |
|                  | <u></u> ф    | ункции, введенные в Подсистему 15                             |
| 2.2.1            | Доработан    | ы функциональные возможности Референта при обработке задач    |
| «На ко           | нтроль обра  | ащения»15                                                     |
| 2.2.2            | Реализова    | на возможность согласования проектов поручений16              |
| 2.2.3            | Предусмо     | грена возможность для Референтов и Регистраторов добавлять    |
| связанн          | ные докуме   | нты к обращению на любом этапе16                              |
| 2.2.4            | Доработан    | а функция добавления нового документа в связанные документы   |
| 225              | 17<br>п б    | 1                                                             |
| 2.2.5            | Доработан    | а функция автоматического создания карточки обращения при     |
| пересы           |              | летенции                                                      |
| 2.2.0            | дораоотан    | а логика работы подсистемы при отклонении сопроводительного   |
| докуме<br>2 2 7  | Реализова    | на возможность выбора исполнителя залачи «На доработку» по    |
| 2.2.7<br>Обращ   | ению (при    | па возможноств высора исполнитсях зада и «на дорасотку» по    |
| оорищ            | 23 Ф         | унклональные изменения аналитических и статистических         |
|                  | 2.5 ¥        | четов                                                         |
| 231              | Лоработан    | отчета «Форма 5 Неисполненные и исполненные с нарушением      |
| срока»           | 18           |                                                               |
| 2.3.2            | Реализова    | н отчет «Журнал регистрации письменных обращений»20           |
| 2.3.3            | Реализова    | н отчет «Журнал регистрации устных обращений»                 |
| 2.3.4            | Реализова    | н отчет «Журнал регистрации исходящих документов (Переписка   |
| по обра          | ащениям гр   | аждан)»26                                                     |
| 2.3.5            | Реализова    | н отчет «Реестр оценки эффективности деятельности на основе   |
| анализа          | а порядка р  | ассмотрения обращений»28                                      |

следующий рабочий день (только для обращений, регистрируемых в АГиПСО) .....41

#### 1. ОБЩИЕ СВЕДЕНИЯ

#### 1.1 Назначение документа

В данном документе содержится описание функциональных изменений, выполненных в Подсистеме «Обращения граждан» в исполнительных органах государственной власти Свердловской области в рамках работ по Государственному контракту от 30.06.2016 №4.

#### 1.2 Цели реализации доработок

Целью доработок Системы является:

- расширение функциональности подсистемы «Обращения граждан»;
- реализация новых отчетных форм для расширения возможностей анализа эффективности работы с обращениями граждан и предоставления данных в Администрацию Президента РФ;

#### 1.3 Задачи реализации доработок

Задачами реализации доработок являются:

- Доработка функционала Подсистемы в соответствии с требованиями;
- Доработка существующих отчетных форм в Подсистеме;
- Разработка и реализация в Подсистеме новых отчетных форм журналов регистрации обращений и исходящих документов;
- Разработка и реализация в Подсистеме новых отчетных форм в соответствии с требованиями п. 2.4.3 протокола заседания 19.02.2015 рабочей группы при Администрации Президента РФ № 9.

#### 2. ПЕРЕЧЕНЬ ФУНКЦИОНАЛЬНЫХ ИЗМЕНЕНИЙ

Были выполнены следующие функциональные доработки:

| № п/п          | Состав работ                                             | Ссылка на пункт<br>с описанием<br>функциональных<br>изменений |
|----------------|----------------------------------------------------------|---------------------------------------------------------------|
| 1. <b>Этап</b> | 1. Модернизация существующего функционала Подсистемы с г | целью реализации                                              |
| новы           | х требований к отчетным формам                           |                                                               |
| 1.1.           | Доработать карточку обращения для возможности            | 2.1.1                                                         |
|                | внесения мнения автора обращения                         |                                                               |
| 1.2.           | Доработка отчета «Форма 5. Неисполненные и               | 2.3.1                                                         |
|                | исполненные с нарушением срока»                          |                                                               |
| 1.3.           | Реализовать возможность формирования отчета «Реестр      | 2.3.5                                                         |
|                | оценки эффективности деятельности на основе анализа      |                                                               |
|                | порядка рассмотрения обращений»                          |                                                               |
| 1.4.           | Реализовать возможность формирования отчета «Реестр      | 2.3.6                                                         |
|                | оценки результатов рассмотрения обращений и              |                                                               |
|                | принятых по ним мер с учетом мнения авторов              |                                                               |
|                | обращений»                                               |                                                               |
| 1.5.           | Реализовать возможность формирования отчета «Реестр      | 2.3.7                                                         |

| № п/п | Состав работ                                          | Ссылка на пункт |
|-------|-------------------------------------------------------|-----------------|
|       |                                                       | с описанием     |
|       |                                                       | функциональных  |
|       |                                                       | изменений       |
|       | оценки эффективности деятельности государственных     |                 |
|       | органов и органов местного самоуправления на основе   |                 |
|       | анализа количества и характера вопросов, содержащихся |                 |
|       | в обращениях»                                         |                 |
| 1.6.  | Реализовать возможность формирования отчета           | 2.3.2           |
|       | «Журнал регистрации письменных обращений»             |                 |
| 1.7.  | Реализовать возможность формирования отчета           | 2.3.3           |
|       | «Журнал регистрации устных обращений»                 |                 |
| 1.8.  | Реализовать возможность формирования отчета           | 2.3.4           |
|       | «Журнал регистрации исходящих документов              |                 |
|       | (Переписка по обращениям граждан)»                    |                 |
| 1.9.  | Доработать механизм загрузки обращений в Подсистему   | 2.4.1           |
|       | из «Электронной приемной»                             |                 |
| 1.10. | Реализовать возможность перевода даты регистрации     | 2.4.2           |
|       | обращений на следующий рабочий день                   |                 |
| 1.11. | Реализовать версионность оргпозиций в Подсистеме      | 2.1.2           |
| 1.12. | Доработка отображения списка задач для контрольных    | 2.1.3           |
|       | обращений, принятых к рассмотрению                    |                 |
| 1.13. | Доработка отображения адреса заявителя в списке       | 2.1.4           |
|       | входящих задач пользователя                           |                 |
| 1.14. | Доработка поиска. Добавить возможность поиска по      | 2.1.5           |
|       | тексту примечания                                     |                 |
| 1.15. | Доработка функциональные возможности Референта при    | 2.2.1           |
|       | обработке задач «На контроль обращения»               |                 |
| 1.16. | Реализовать возможность согласования проектов         | 2.2.2           |
|       | поручений                                             |                 |
| 1.17. | Предусмотреть возможность добавлять связанные         | 2.2.3           |
|       | документы к обращению на любом этапе                  |                 |
| 1.18. | Доработать функцию добавления нового документа в      | 2.2.4           |
|       | связанные документы                                   |                 |
| 1.19. | Доработать функцию автоматического создания           | 2.2.5           |
|       | карточки обращения при пересылке по компетенции       |                 |
| 1.20. | Доработать отображение условий поиска по умолчанию    | 2.1.5           |
|       | на закладке «Поиск»                                   |                 |
| 1.21. | Реализовать «всплывающие подсказки» ко всем           | 2.1.6           |
|       | пиктограммам, используемым в Подсистеме               |                 |
| 1.22. | Доработать логику работы Подсистемы при отклонении    | 2.2.6           |
|       | сопроводительного документа                           |                 |
| 1.23. | Реализовать возможность выбора исполнителя залачи     | 2.2.7           |
|       | «На доработку» по Обрашению                           |                 |

#### 2.1 Функциональные изменения интерфейса и регистрационных карточек

## 2.1.1 Внесены изменения в карточку обращения для учета результатов рассмотрения по каждому отдельному вопросу и возможности внесения мнения автора обращения

#### 2.1.1.1 Было:

- 1. В РКК обращения следующие поля задавались для Обращения в целом (без разделения на вопросы/подвопросы, содержащиеся в обращении):
  - а. Вид обращения (закладка «Реквизиты»);
  - b. Предмет ведения (закладка «Исполнение и контроль»);
  - с. Группа исполнителя (закладка «Исполнение и контроль»);
  - d. Результат рассмотрения (закладка «Исполнение и контроль»);
  - е. Результаты доп.контроля (закладка «Исполнение и контроль»);
- 2. в РКК не было предусмотрено внесение следующей информации:
  - а. Мнение автора обращения;
  - b. Информация о преследовании за обращение;
  - с. Отметка о получении напоминания от вышестоящего госоргана о неисполнении контрольного документа.
- 2.1.1.2 Стало:
  - 1. Все поля, перечисленный выше в п.п.1 п.2.1.1.1 задаются для каждого вопроса/подвопроса, содержащегося в обращении. Для этого на закладке «Реквизиты» добавлен новый функциональный блок «Вопросы в обращении», содержащий столбцы:
    - Вопрос/подвопрос выбор из справочника «Тематика вопроса» (обязательное для заполнения на предварительном рассмотрении: при завершении предварительного рассмотрения в каждом обращении должен быть указан хотя бы один вопрос);
    - Вид вопроса выбор из справочника «Вид обращения» (обязательное для заполнения на предварительном рассмотрении). При сохранении РКК, если в любой строчке установлен «Вид вопроса» = «Жалоба» (код начинается на Ж%), то требовать обязательного заполнения поля "Жалоба на".
    - Предмет ведения выбор из выпадающего списка «Предмет ведения» (обязательное для заполнения на предварительном рассмотрении);
    - Группа исполнителя выбор из выпадающего списка «Группа исполнителя» (обязательное для заполнения на предварительном рассмотрении);
    - Результат рассмотрения выбор из выпадающего списка «Результат рассмотрения» (заполняет Референт на любой стадии ЖЦ документа, обязательное для заполнения при завершении задачи «На завершение обработки обращения»);
    - Доп.контроль выбор из выпадающего списка результатов дополнительного контроля – заполняет Референт значениями из справочника «Дополнительный контроль» на любой стадии ЖЦ документа;

- Мнение автора выбор из выпадающего списка значений: Нет/ Положительная оценка/ Отрицательная оценка (заполняет Референт на любой стадии ЖЦ документа).
- 2. На закладке «Реквизиты» РКК обращения добавлено поле «Сведения о преследовании за обращение» Доступно для редактирования Референтам на любой стадии ЖЦ документа для установления отметки о получении от заявителя информации о преследовании за обращение.

Внешний вид закладки «Реквизиты» приведен на рисунке ниже (см. Рисунок 1).

| Обращение от 09.06.2016 № 01- | 01-01-36/1 (На предварительном рассм | ютрении)                   |                            |                                                                                            |          |
|-------------------------------|--------------------------------------|----------------------------|----------------------------|--------------------------------------------------------------------------------------------|----------|
| 😤 Реквизиты 🔀 Исполнение      | и контроль 📲 Связанные документы     | 🕞 Примечания 👔 Версии      | 🗐 История                  |                                                                                            |          |
|                               | <Краткое содержание обращения>       |                            | Заявитель *                | <ФИО Заявителя>                                                                            | 0        |
| Краткое содержание *          |                                      |                            | Уточн. адрес               | 620000, Россия, Свердловская область, г. Екатеринбург, <улица, дом,<br>квартира>-доп. инфо |          |
| Адресат не указан             |                                      |                            |                            |                                                                                            |          |
| Адресат *                     | Бабкина Татьяна Викторовна           | 0                          | MO *                       | Муниципальное образование «город Екатеринбург»                                             | 8        |
| Кратность                     |                                      | •                          | Округ                      | Город Екатеринбург                                                                         | )        |
| Форма *                       | Электронное                          | •                          | Коллективное               |                                                                                            |          |
| Способ ответа                 |                                      | •                          | Запрос                     |                                                                                            |          |
| Канал поступления *           | Интернет                             | ¥                          | Сведения о преследовании   |                                                                                            |          |
| Организация-корреспондент     |                                      | 0                          | За обращение               |                                                                                            | ]        |
|                               |                                      |                            | Кол-во заинтересованных *  |                                                                                            | ļ        |
|                               |                                      |                            | граждан                    | 1                                                                                          |          |
|                               |                                      |                            |                            |                                                                                            |          |
|                               | <Содержание обращения>               |                            |                            |                                                                                            |          |
| Содержание *                  |                                      |                            |                            |                                                                                            |          |
|                               |                                      |                            |                            |                                                                                            |          |
|                               |                                      |                            |                            |                                                                                            |          |
| Вопросы в обращении           |                                      |                            |                            |                                                                                            |          |
|                               |                                      |                            |                            |                                                                                            |          |
| вопрослюдвопрос               | видволгоса                           | ГЕДИЕТ ВЕДЕНИЯ ТЕУПТА И    |                            |                                                                                            | - 9      |
| Вложошил *                    |                                      |                            |                            |                                                                                            |          |
| Кол-во листов 0 Кол           | I-во приложений 0 Кол-во ли          | истов осн. документа * 0   | Кол-во листов в приложении | 0                                                                                          |          |
| Импорт // Заменить // Про     | осмотр 👒 Выписать 🎒 Отменить 🔞 🕽     | Удалить 🔘 Заполнить 🐞 Верс | <u>. ии</u>                |                                                                                            |          |
| 🤏 🖉 наименование              |                                      | РАЗМЕР ДАТ                 | ГА ИЗМЕНЕНИЯ               | •                                                                                          |          |
|                               |                                      |                            |                            | -                                                                                          |          |
| Отправить на рассмотрение     | Завершить без рассмотрения           | Создать поручение          | Сохранить                  | покумент Васпечатать ID: 080000018                                                         | 3001a00c |
| Ciripatinis na pacemorpenue   |                                      | Создать поручение          |                            |                                                                                            |          |

Рисунок 1 Внешний вид закладки «Реквизиты» РКК обращения

8

- 3. Расширен состав записей справочника «Дополнительный контроль». Справочник содержит следующие значения:
  - До выполнения рекомендаций
  - До принятия решения
  - До принятия мер
  - С учетом мнения автора обращения
  - Поддержано
  - Поддержано. Меры приняты
  - Поддержано. Меры приняты с выездом
  - Разъяснено

📙 Сохранить

🦳 Отменить

- Разъяснено в ходе личного приема
- Не поддержано
- 4. Для добавления строк в таблице «Вопросы в обращении» нажимаем над таблицей кнопку **Добавить**, появляется окно добавления нового вопроса в обращение:

| Вопрос                   |     |
|--------------------------|-----|
| Вопрос/подвопрос *       |     |
| Вид вопроса *            |     |
| Предмет ведения *        | ▼   |
| Группа исполнителя *     | ▼   |
| Результат рассмотрения   | ▼   |
| Результаты доп. контроля | ▼   |
| Мнение автора            | Нет |
|                          |     |
|                          |     |

Рисунок 2 Внешний вид окна редактирования вопроса/подвопроса

- 5. Чтобы отредактировать (или добавить результаты рассмотрения, мнение автора и т.п.) или удалить вопрос, ранее внесенный в РКК выделяем вопрос щелчком мыши, и над таблицей «Вопросы в обращении» нажимаем соответствующую кнопку: Изменить 😒 Удалить
- 6. На закладке «Исполнение и контроль» РКК обращения добавлено поле «Получено напоминание», которое доступно Референтам на любой стадии ЖЦ документа для установления отметки о получении напоминания о неисполнении контрольного документа от вышестоящего госоргана.

Внешний вид закладки «Исполнение и контроль» РКК обращения приведен на рисунке ниже (см. Рисунок 3).

7. На закладке «Связанные документы» в компонент «Запросы по обращению» добавлен столбец «Номер вопроса». При добавлении нового связанного документа-запроса необходимо обязательно указать номер вопроса (или несколько вопросов) в обращении, к которому относится документ-запрос. Механизм выбора вопроса идентичен выбору типа связи для «Связанных документов».

11

| Обращение от                                                                                               | r 09.06.2016 № 01                             | 1-01-01-36/1 (ŀ    | На предварительном рассм | ютрении)            |              |               |               |              |                       |               |                      |  |  |  |
|----------------------------------------------------------------------------------------------------|-----------------------------------------------|--------------------|--------------------------|---------------------|--------------|---------------|---------------|--------------|-----------------------|---------------|----------------------|--|--|--|
| 🚰 Реквизиты                                                                                                | 🔀 Исполнени                                   | е и контроль       | јс Связанные документы   | Примечания          | 🔥 Версии     | 📟 История     |               |              |                       |               |                      |  |  |  |
| Контрол                                                                                                    | ь обращения                                   |                    |                          |                     |              |               |               |              |                       |               |                      |  |  |  |
| Pa                                                                                                    | ассмотрение                                   |                    |                          |                     | 0            | С             | рок направлен | ния ответа   | 08.07.2016            |               |                      |  |  |  |
| Дата направления ответа (факт) не устано                                                                   |                                               |                    |                          |                     |              |               |               |              |                       |               |                      |  |  |  |
| Дата рассмот                                                                                               | Дата направления уведомления (факт) не устано |                    |                          |                     |              |               |               |              |                       |               |                      |  |  |  |
| Принято к рассмотрению                                                                                     |                                               |                    |                          |                     |              |               |               |              |                       |               |                      |  |  |  |
| Исполнение и контроль                                                                                      |                                               |                    |                          |                     |              |               |               |              |                       |               |                      |  |  |  |
| 🔀 Создать поручение 🦓 Обновить 🛛 🦻 Распечатать 🔲 Только поручения отв.исполнителям 🗌 Только свои поручения |                                               |                    |                          |                     |              |               |               |              |                       |               |                      |  |  |  |
| Nº ∅                                                                                                    | ТИГ ОТВ. ДА                                   | ТА                 | СРОК ИСПОЛНЕНИЯ          | ABTOP               |              | КОН           | ТРОЛЁР        |              | ИСПОЛНИТЕЛЬ           |               | ТЕКСТ ПОРУЧЕНИЯ      |  |  |  |
| Дополнитель                                                                                                | ный контроль                                  |                    |                          |                     | _            |               |               |              |                       |               |                      |  |  |  |
| Создать по                                                                                                 | оручение 🚱 Оо                                 | новить 🍌 <u>Ра</u> | аспечатать Полько поруче | ения отв.исполнител | лям 🔲 Только | свои поручени | 19            |              |                       |               |                      |  |  |  |
| Nº (2                                                                                                    | тиг отв. да                                   |                    | СРОКИСПОЛНЕНИЯ           | ABIOP               |              | KUH           | TPOJIEP       |              | исполнитель           |               | текстпоручения       |  |  |  |
| Срок доп. кон                                                                                              | троля                                         |                    |                          |                     |              |               |               |              |                       |               |                      |  |  |  |
| Увеломления                                                                                                | заявителю                                     |                    |                          |                     |              |               |               |              |                       |               |                      |  |  |  |
| Новый дон                                                                                                  | <u>кумент</u> 💽 <u>Найт</u>                   | 1                  |                          |                     |              |               |               |              |                       |               |                      |  |  |  |
|                                                                                                    | НАИМЕНОВАНИЕ                                  | ДАТА РЕГИ          | ИСТРАЦИИ РЕГ. НОМЕР      | ТИП ДОКУМЕНТА       | вид          | COCT          | ояние         | ABTOP        | FOC. OPFAH            | дата создания | ДАТА ИЗМЕНЕНИЯ       |  |  |  |
|                                                                                                    |                                               |                    |                          |                     |              |               |               |              |                       |               |                      |  |  |  |
|                                                                                                    |                                               |                    |                          |                     |              |               |               |              |                       |               |                      |  |  |  |
|                                                                                                    |                                               |                    |                          |                     |              |               |               |              |                       |               |                      |  |  |  |
|                                                                                                    |                                               |                    |                          |                     |              |               |               |              |                       |               |                      |  |  |  |
|                                                                                                    |                                               |                    |                          |                     |              |               |               |              |                       |               |                      |  |  |  |
|                                                                                                    |                                               |                    |                          |                     |              |               |               |              |                       |               |                      |  |  |  |
|                                                                                                    |                                               |                    |                          |                     |              |               |               |              |                       |               |                      |  |  |  |
|                                                                                                    |                                               |                    |                          |                     |              |               |               |              |                       |               |                      |  |  |  |
|                                                                                                    |                                               |                    |                          |                     |              |               |               |              |                       |               |                      |  |  |  |
| ·                                                                                                    |                                               |                    |                          |                     |              |               |               |              |                       |               |                      |  |  |  |
| С Отправит                                                                                                 | гь на рассмотрени                             | ие 🛛 🏼 🏁 Зав       | вершить без рассмотрения | 🔀 Создать пор       | учение       | 💾 Сохранить   | 🔒 Заблок      | ировать доку | умент 🛛 🤀 Распечататы | Закрыть       | ID: 080000018001a00c |  |  |  |
|                                                                                                    |                                               |                    | Рисунок 3 В              | нешний вид          | д заклад     | ки «Испо      | олнение и     | контро       | ль» РКК обращ         | ения          |                      |  |  |  |

### 2.1.2 Реализована версионность оргпозиций в Подсистеме (уволенные сотрудники отображаются при определении критериев поиска)

#### 2.1.2.1 Было:

Не был предусмотрен поиск документов, когда в качестве критерия поиска было необходимо задать уволенного сотрудника.

#### 2.1.2.2 Стало:

В критериях поиска при выборе сотрудника все уволенные сотрудники отображаются в списке серым цветом и записи доступны для выбора:

| Выбор сотрудников                                                                      |          |                               |                                  |                                   |
|----------------------------------------------------------------------------------------|----------|-------------------------------|----------------------------------|-----------------------------------|
| 🕨 🌉 Администрация Восточного уг                                                        |          |                               |                                  |                                   |
| 🕨 🌉 Администрация Горнозаводсі                                                         | -        |                               |                                  |                                   |
| 🕨 🌉 Администрация Губернатора                                                          | 68       | НАИМЕНОВАНИЕ                  | должность                        | подразделение                     |
| 🕨 🌉 Администрация Западного уп                                                         | ÷        | Аблеева Алина Фаридовна       | Ведущий специалист               | Отдел финансирования              |
| 🕨 🌉 Администрация Северного уг                                                         | <u></u>  | Абрамов Игорь Вячеславович    | главный специалист               | Отдел строительного надзора за об |
| Администрация Южного упра<br>Администрация Южного упра                                 | <u>.</u> | Абрамов Николай Алексеевич    | советник Заместителя Председател | Советники, помощники и специалис  |
| Департамент ветеринарии Се                                                             |          | ASSOCIATION MORE CONSIGNATION |                                  |                                   |
| <ul> <li>Департамент государственно</li> </ul>                                         | 4        | Аорамовских максим Сергеевич  | консультант                      |                                   |
| Департамент государственны                                                             | 4        | Абсолямов Рауиль Газизович    | заместитель министра             | Заместитель министра финансов С   |
| Департамент лесного хозяйст                                                            | <u></u>  | Авдеева Светлана Владимировна | ведущий специалист               | Отдел бюджетного учета и админис  |
| <ul> <li>Департамент общественной с</li> <li>Допартамент по обраточники</li> </ul>     | <u></u>  | Аверин Александр Владимирович | Главный специалист               | Управление мобилизационной раб    |
|                                                                                        | _        |                               |                                  |                                   |
|                                                                                        | -        | Аверина ирина михаиловна      |                                  | планово-финансовый отдел и госу.  |
| <ul> <li>департамент по труду и занят</li> <li>Министоротро отродороми индо</li> </ul> | <u></u>  | Аверкина Светлана Викторовна  | Ведущий специалист               | Отдел специальных программ и тру  |
| <ul> <li>точнистерство агропромышле</li> <li>Министерство здравоохранен</li> </ul>     | -        | Агафонов Василий Глебович     | заместитель начальника отдела    | Отдел профессионального обучени   |
| <ul> <li>Министерство адравоохранет</li> <li>Министерство инвестиций и с</li> </ul>    | -        | Агафонов Сергей Александрович | заместитель начальника отдела    | Отдел горно-металлургического ком |
| Министерство культуры Свер,                                                            | -        |                               | тамасминар                       |                                   |
| Министерство международнь                                                              | -        | Леева Ліена Ліександровна     |                                  | ондентправовом работы             |
| Министерство общего и проф                                                             | 4        | Агеева Наталья Леонидовна     | Начальник отдела                 | Отдел градостроительного развити: |

### 2.1.3 Доработано отображение списка задач для контрольных обращений и принятых к рассмотрению

- 1. В список задач пользователя введены дополнительные столбцы «Принято к рассмотрению» (символ 🌱 для принятых к рассмотрению документов) и «Контроль орг.кор.» (символ 🔍, для документов с контролем орг.кор.).
- 2. Столбцы отображаются для следующих узлов- представлений данных:
- На предварительное рассмотрение;
- На рассмотрение;
- На исполнение;
- На контроль обращения;
- На завершение обработки обращения.

| 🐒 Задачи 🚽 Документь                        | и 📑 Отчеты 🔍 П            | оиск                                          | 201                     | раф | ик пр | иема            |                 |                 |                  |             |              |  |  |  |  |
|---------------------------------------------|---------------------------|-----------------------------------------------|-------------------------|-----|-------|-----------------|-----------------|-----------------|------------------|-------------|--------------|--|--|--|--|
| Входящие 🕨 Бабкина Тат                      | ьяна Викторовна 🕨         | <u>Ha p</u>                                   | а рассмотрение (28)     |     |       |                 |                 |                 |                  |             |              |  |  |  |  |
| 🔻 🖮 Бабкина Татьяна Виктор                  | оовна                     | 📴 Новый документ 🖏 Обновить 📓 Экспорт в Ехсеl |                         |     |       |                 |                 |                 |                  |             |              |  |  |  |  |
| 뚟 На внутреннее согла                       | сование (8)               |                                               |                         |     |       |                 |                 |                 |                  |             |              |  |  |  |  |
| 뚟 На доработку (40)                         |                           |                                               | 🔲 Только срочные задачи |     |       |                 |                 |                 |                  |             |              |  |  |  |  |
| 뚟 На завершение обра                        |                           | -                                             | Q                       |     | -     | залача          | ВИЛ ЛОКУМЕНТА   | HOMEP           | ΡΕΓ ЛΑΤΑ         | ИСПОЛНЕНО Г |              |  |  |  |  |
| 뚟 На исполнение (44)                        |                           |                                               | -                       | 0   | -     | ~               | На рассмотронию | Обращение       | 01.01.01.120/117 | 09.07.2016  | Homosineno i |  |  |  |  |
| 뚟 На исполнение (доп.                       | контроль) (29)            |                                               |                         | Ű.  |       |                 | на рассмотрение | Ооращение       | 01-01-01-120/11/ | 08.07.2010  |              |  |  |  |  |
| 🔨 На исполнение (отче                       | т отклонен) (5)           |                                               |                         | Q   | 1     |                 | На рассмотрение | Обращение       | 01-01-01-119/116 | 07.07.2016  | 0/18         |  |  |  |  |
| 🔨 На контроль обраще                        | ния (50)                  |                                               |                         | Q   |       |                 | На рассмотрение | Обращение       | 01-01-01-114/111 | 06.07.2016  | 0/4          |  |  |  |  |
| На ознакомление (1)                         | )                         |                                               |                         | D   |       |                 | На рассмотрение | Ответ на запрос | 2                | 04.07.2016  |              |  |  |  |  |
| На подписание (47)                          |                           |                                               | 0                       |     |       |                 | Ofinauro        | 01.01.01.02/1   | 27.06.2016       | 0/10        |              |  |  |  |  |
| Па подписание прое                          |                           |                                               | Ű.                      | -   |       | на рассмотрение | Обращение       | 01-01-01-02/1   | 27.00.2010       | 0710        |              |  |  |  |  |
| Па подписание прое                          | кта поручения (доп. ко    |                                               |                         | Q   | 1     |                 | На рассмотрение | Обращение       | 01-01-01-79/77   | 24.06.2016  | 0/1          |  |  |  |  |
| Па предварительное                          | рассмотрение (220)        |                                               |                         | Q   |       | -               | На рассмотрение | Обращение       | 01-01-01-52/50   | 17.06.2016  |              |  |  |  |  |
| Па прикрепление ска                         | 3)                        |                                               |                         | D   | -     |                 | На рассмотрение | Обращение       | 01-01-01-34/33   | 09.06.2016  | 0/1          |  |  |  |  |
| Па принятие отчета (                        | ол контроль) (1)          |                                               |                         | 0   |       |                 |                 | 05000000        | 01.01.01.0/0     | 22.05.2016  | 0.12         |  |  |  |  |
| 🕄 На принятие промеж                        | уточного отчета (2)       |                                               |                         | U   | -     |                 | на рассмотрение | Обращение       | 01-01-01-9/6     | 23.05.2010  | 072          |  |  |  |  |
| 🔨 На рассмотрение (28                       | 3)                        |                                               |                         | Q   | 1     |                 | На рассмотрение | Обращение       | 01-02-01-4/3     | 17.05.2016  |              |  |  |  |  |
| 🕙 На рассмотрение (с                        | проектами поручений)      |                                               |                         | Q   |       | 9               | На рассмотрение | Обращение       | 01-01-01-5/4     | 17.05.2016  |              |  |  |  |  |
| 🕙 На регистрацию (95)                       |                           |                                               |                         | Q   |       |                 | На рассмотрение | Обращение       | 01-01-01-1/1     | 28.01.2015  | 2/2          |  |  |  |  |
| На регистрацию исхо<br>На согласование (11) | одящих (1)                |                                               |                         | Q   |       |                 | На рассмотрение | Обращение       | 01-01-01-486/103 | 10.12.2014  | 0/2          |  |  |  |  |
| Па согласование про                         | ,<br>ректов поручений (2) |                                               |                         | Q   |       |                 | На рассмотрение | Ответ на запрос | 29               | 03.12.2014  |              |  |  |  |  |
| 🔞 Уведомления                               |                           |                                               |                         | Q   |       |                 | На рассмотрение | Обращение       | 01-01-01-469/29  | 26.11.2014  | 1/3          |  |  |  |  |
|                                             |                           |                                               |                         | D   | -     |                 | На рассмотрение | Обрашение       | 01-01-01-449/21  | 11.11.2014  | 0/7          |  |  |  |  |

### 2.1.4 Доработано отображение адреса заявителя в списке входящих задач пользователя

В список задач пользователя введен дополнительный столбец «Адрес», в котором отображается содержимое поля «Уточенный адрес» для Обращений или содержимое поля «Адрес/факс/е-mail» для Исходящих документов:

| 🐒 Задачи 🚽 Документы 🌁 Отчеты 🔍 Пои                  | ск                          | 📆 Графи               | к приема 🔝 Справо  | чники            |                                                                |                                  |                                                |     |  |  |  |  |  |
|------------------------------------------------------|-----------------------------|-----------------------|--------------------|------------------|----------------------------------------------------------------|----------------------------------|------------------------------------------------|-----|--|--|--|--|--|
| Входащие - Шабсашина Анастасия Ванеспавовна          |                             |                       |                    |                  |                                                                |                                  |                                                |     |  |  |  |  |  |
| <ul> <li>Шабрашина Анастасия Вячеславовна</li> </ul> |                             | новый                 | документ 📄 🛛 🍓 Обн | овить 🛛 😰 Экспо  | рт в Excel                                                     |                                  |                                                |     |  |  |  |  |  |
| На завершение обработки обращения (40)               |                             | Полько срочные задачи |                    |                  |                                                                |                                  |                                                |     |  |  |  |  |  |
| 🕄 На исполнение (11)                                 |                             |                       |                    |                  |                                                                |                                  |                                                |     |  |  |  |  |  |
| 灯 На исполнение (отчет отклонен) (2)                 | 🖉 🔨 🤏 дата исполнения номер |                       |                    | HOMEP            | ЗАГОЛОВОК                                                      | ЗАЯВИТЕЛЬ                        | АДРЕС                                          | B   |  |  |  |  |  |
| 뚟 На контроль обращения (670)                        | Q                           | 22                    |                    | 01-01-04-13210/1 | Об улучшении жилищных условий                                  | Ануфриев Дмитрий Олегович        | 623750, Российская Федерация, Свердловская     | C   |  |  |  |  |  |
| На ознакомление (4)                                  | Q                           | 22                    |                    | 01-01-88-13236/1 | О ремонте дорожного полотна                                    | Дорохов Артур Владиславович      | 624000, Свердловская область, г. Лесной, arch  | C   |  |  |  |  |  |
| На отправку (23)                                     | Q                           |                       | 25.07.2016 23:59   | 01-01-83-13264/1 | О содействии в приватизации квартиры                           | Чеклецова Вера Леонидовна        | Свердловская область, Ивдельский р-н, kalinin  | C   |  |  |  |  |  |
| Паприкрепление сканированного подлинник              | Q                           | 82                    |                    | 01-01-26-13248/1 | О прекращении подачи газа (в связи с задолженностью соседей)   | Трифанова Дарья Ивановна         | 624860, Российская Федерация, Свердловская     | ¢   |  |  |  |  |  |
| 🕤 На принятие отчета (11)                            | Q                           | 83                    |                    | 01-01-01-13270/1 | О законности деятельности медицинских учреждений и сотрудни    | Серебренников Василий Иванович   | Российская Федерация, Свердловская область     | C   |  |  |  |  |  |
| 뚟 На рассмотрение (1)                                | R                           | 89                    |                    | 01-01-32-13245/2 | О содействии в восстановлении телефонной связи                 | Ильиных Лариса Анатольевна       | 623620. Россия. Свердловская область. Талиц    | c   |  |  |  |  |  |
| На регистрацию (1)                                   | R                           |                       | 24.06.2016.16:23   | 01-01-24-13510/1 | Об оказании материальной помоши                                | Кротова Анна Никопаевна          | 623850 Россия Свердовская с Ирбит ул Пе        | 6   |  |  |  |  |  |
| На регистрацию исходящих (1)                         | 0                           | -<br>-                | 21.00.2010 10.20   | 01 01 09 12219/1 |                                                                |                                  | 628611 XMAO 5 Hawyonantoney un Uanaona         |     |  |  |  |  |  |
| <ul> <li>Маслер Денис Владимирович</li> </ul>        | 0                           | 1<br>1                |                    | 01-01-90-13210/1 |                                                                | Пухланцева ирина Серіеевна       | C20000 Dessue Operations of the State          |     |  |  |  |  |  |
| Сороколат Елена Владимировна                         | Ø.                          |                       |                    | 01-01-01-12261/1 | Ооращение рассмотрено, по результатам рассмотрения проинфо     | Бурдаков Степан Васильевич       | 620000, Россия, Свердловская область, г. Екан  |     |  |  |  |  |  |
| 🚱 Уведомления                                        | Q                           |                       |                    | 01-01-01-11888/1 | Обращение рассмотрено, в части МСП СО по результатам рассм     | Глазкова Н.А.                    | 620016, Россия, Свердловская область, г. Екат  | 6   |  |  |  |  |  |
|                                                      | Q                           |                       |                    | 01-01-01-11262/5 | Ответ направлен в адрес заявителя по почте от 22.06.2016 №01-0 | Мухтабарова Фанья Садыковна      | 620012, Россия, Свердловская область, г. Екат  | C   |  |  |  |  |  |
|                                                      | Q                           |                       | 24.06.2016 15:39   | 01-02-04/22183   | О рассмотрении обращения Матия А.Ю. в интересах Сергеева Е.    |                                  |                                                | E   |  |  |  |  |  |
|                                                      | Q                           |                       | 24.06.2016 15:39   | 01-01-01-13508/3 | О критике деятельности председателя правления ТСЖ              | Арканова Сюзанна Викторовна      | 620014, Россия, Свердловская область, г. Екат  | C   |  |  |  |  |  |
|                                                      | Q                           |                       | 24.06.2016 15:35   | 01-01-19-13507/4 | О предоставлении копии акта о признании дома аварийным         | Орлова Нелли Борисовна           | 624800, Российская Федерация, Свердловская     | ¢   |  |  |  |  |  |
|                                                      | Q                           |                       | 24.06.2016 15:19   | 01-01-01-13506/2 | О критике деятельности председателя правления ТСЖ              | Арканова Сюзанна Викторовна      | 620014, Россия, Свердловская область, г. Екате | ¢   |  |  |  |  |  |
|                                                      | Q                           |                       | 24.06.2016 15:18   | 01-01-15-13505/1 | О проведении ремонта                                           | Щвецова Клавдия Иивановна        | 623400, Россия, Свердловская область, г. Каме  | c   |  |  |  |  |  |
|                                                      | Q                           |                       | 24.06.2016 15:12   | 01-01-65-13503/1 | О несогласии с изменениями, внесенными в штатное расписание    | Панова Любовь Михайловна         | 623300, Россия, Свердловская область, г. Крас  | ¢   |  |  |  |  |  |
|                                                      | Q                           |                       | 24.06.2016 15:08   | 01-01-68-13502/1 | о содействии в трудоустройстве                                 | Чистякова Елена Ивановна         | 623108, Россия, Свердловская область, г. Пере  | c   |  |  |  |  |  |
|                                                      | Q                           |                       | 24.06.2016 15:04   | 01-02-07/22181   | Уведомление о переадресации обращения (Баженов И.В., г. Дегт   |                                  | ул. Набережная, д. 20                          | V   |  |  |  |  |  |
|                                                      | Q                           |                       | 24.06.2016 15:00   | 01-02-07/22180   | О направлении обращения по компетенции (Баженов И.В., г. Дегт  |                                  | 620014, РОССИЯ, Свердловская область, г. Ек    | E   |  |  |  |  |  |
|                                                      | 0                           |                       | 24.06.2016 14:58   | 01-01-72-13501/1 | Об оказании помощи в предоставлении жилья                      | Балакина Ксения Валерьевна       | 623036, Российская Федерация, Свердловская     | C   |  |  |  |  |  |
|                                                      | Q                           |                       | 24.06.2016 14:55   | 01-02-07/22179   | Уведомление о переадресации обращения (Зайцев А.Ф., г В. Пы    |                                  | ул.Овощеводов, д. 1                            | V   |  |  |  |  |  |
|                                                      | 0                           |                       | 24.06.2016 14:49   | 01-01-84-13500/1 | Об установке дорожного знака на 35 км автодороги "Серов-Ивде   | Колва Джордж Алден               | 624930, Россия, Свердловская, г. Карпинск, ул. | ¢   |  |  |  |  |  |
|                                                      | Q                           |                       | 24.06.2016 14:47   | 01-01-69-13499/1 | О вручении грамоты                                             | Привалова Светлана Гатуфовна     | 623380, Российская Федерация, Свердловская     | ¢   |  |  |  |  |  |
|                                                      | Q                           |                       | 24.06.2016 14:41   | 01-01-99-13498/1 | обращение не содержит конкретного вопроса                      | Черепанова Елизавета без отчеств |                                                | ¢   |  |  |  |  |  |
|                                                      | Q                           |                       | 24.06.2016 14:31   | 01-01-01-13497/2 | Об отзыве ранее направленного обращения                        | Харитонова Алена Валерьевна      | 620061, Россия, Свердловская область, г. Екате | ¢   |  |  |  |  |  |
|                                                      | Q                           |                       | 15.07.2016 23:59   | 01-01-01-13193/1 | О несогласии с точечной застройкой                             | Тонкушин Вячеслав Владимирович   | 620000, Россия, Свердловская область, г. Екат  | ¢   |  |  |  |  |  |
|                                                      | Q                           |                       | 24.06.2016 14:24   | 01-01-11-13496/1 | О расселении жильцов                                           | Краева Людмила Владимировна      | 624030, Россия, Свердловская область , г. Бели | ¢   |  |  |  |  |  |
|                                                      | Q                           |                       | 24.06.2016 14:19   | 01-01-01-13495/1 | Об условиях лечения в психоневрологическом госпитале           | Лапаев А.Н. (ООО инвалидов войнь | 620014, Россия, Свердловская область, г. Екат  | ¢   |  |  |  |  |  |
|                                                      | 2                           | -                     | D4 06 2046 14-46   |                  | О рассмотрониці обранноница Странкорой МКО, є Поророкой        |                                  | BORNE BORDET VE MAMINUA CINEMPERA 26           | , ر |  |  |  |  |  |

#### 2.1.5 Доработан поиск: доработано отображение условий поиска по умолчанию и добавлена возможность поиска по тексту примечания

- 1. На закладке «Поиск» изменен порядок следования критериев, отображаемых по умолчанию, а также поле «Гос.орган» по умолчанию всегда заполнено гос.органом, в котором находится пользователь.
- 2. В пункт «Добавить условие» для всех типов документов внесено поле «Примечание» для возможности поиска документов по содержимому примечаний, внесенных в РКК документа.

| 👰 Поиск 📔 Сохранить 👌 | Очистить                                                                                                |
|-----------------------|----------------------------------------------------------------------------------------------------|
| Наименование запроса  |                                                                                                    |
| Гос. орган            | Администрация Губернатора Свердловской области и Правительс 💽                                           |
| Тип документа         | Обращение                                                                                               |
| Заголовок             |                                                                                                    |
| Рег. номер            |                                                                                                    |
| Дата регистрации      |                                                                                                    |
| Автор                 | Ο                                                                                                    |
| 🛜 Добавить условие    |                                                                                                    |
| 8 Примечание          | <ul> <li>▼ Равно</li> <li>Заканчивается на<br/>Начинается с</li> <li>Равно</li> <li>Содержит</li> </ul> |

14

### 2.1.6 Ко всем пиктограммам, используемым в Подсистеме реализованы «всплывающие подсказки»

1. Для всех пиктограмм, отображаемых в основном окне Подсистемы и карточках документов, реализованы «всплывающие подсказки», поясняющие смысл данной пиктограммы со следующим текстом:

Таблица 1. Текст «всплывающих подсказок»

| Пиктограм | Текст «всплывающей подсказки»     |
|-----------|-----------------------------------|
|           | Ианализина прозранана             |
|           |                                   |
| <u></u>   | Контрольное поручение             |
| <u> </u>  | Контрольный документ              |
| 12        | Контроль орг.кор.                 |
| 1         | Принято к рассмотрению            |
| 1         | Отчет                             |
| ×         | Поручение                         |
| =         | Отчет по поручению                |
| 14        | Виза                              |
| 82        | Обращение гражданина              |
|           | Внутренний документ               |
|           | Исходящий документ                |
|           | Входящий документ                 |
| 9         | Письмо от организации             |
| 0         | Уведомление                       |
| 0         | Файлы-вложения                    |
|           | В строке заголовков таблицы задач |
| 1         | Тип задачи                        |
|           | Документ заблокирован             |
| 0         | Файлы-вложения                    |
|           | В РКК документов                  |
| 8         | Подробная информация              |
|           | Документ заблокирован             |
| 0         | Файлы-вложения                    |

### 2.2 Функциональные изменения, связанные с обработкой задач и новые функции, введенные в Подсистему

### 2.2.1 Доработаны функциональные возможности Референта при обработке задач «На контроль обращения»

1. При обработке Референтом задачи «На контроль обращения» поля «Дата контроля», «Срок доп.контроля» на закладке «Исполнение и контроль» сделаны доступными для редактирования.

2. Для сохранения внесенных изменений следует нажать кнопку «Сохранить», также изменения будут сохранены при нажатии кнопки «Снять с контроля».

#### 2.2.2 Реализована возможность согласования проектов поручений

1. Если при исполнении задачи «На предварительное рассмотрение» и «На доработку» возникла необходимость согласовать проекты поручений перед отправкой на рассмотрение, то следует выбрать ФИО согласующего в компоненте «Согласование проектов поручений» и нажать кнопку «Отправить на согласование»:

| 😤 Реквизиты                                                                                                    | 🔀 Исполнение                   | и контроль    | 🕻 Связанные документы           | 🗭 Примечания       | 🔥 Версии     | Юстор       | рия               |                |                |                 |                 |           |  |
|----------------------------------------------------------------------------------------------------|--------------------------------|---------------|---------------------------------|--------------------|--------------|-------------|-------------------|----------------|----------------|-----------------|-----------------|-----------|--|
| Контрол                                                                                                    | ь обращения                    |               |                                 |                    |              |             | Срок направле     | ния ответа 08  | .07.2016       |                 |                 |           |  |
| Pa                                                                                                    | ассмотрение                    |               |                                 |                    | U            | Дата        | а направления отв | вета (факт) не | е устано       |                 |                 |           |  |
| Срок ра                                                                                                    | ассмотрения                    | 15.06.2016    | )                               |                    |              | Пата напра  |                   | ения (факт)    | е устано       |                 |                 |           |  |
| Дата рассмот                                                                                                    | рения (факт)                   | не устано     |                                 |                    |              | дата папр   |                   |                | , on an one    |                 |                 |           |  |
| Принято к ра                                                                                                    | ссмотрению                     | <b>v</b>      |                                 |                    |              |             | TIONY VEHO Hai    | Поминание      |                |                 |                 |           |  |
| Исполнение и контроль<br>🔀 <u>Создать поручение</u> 🍢 <u>Обновить</u> 🌛 <u>Распечатать</u> 📄 Только поручения отв.исполнителям 🔲 Только свои поручения |                                |               |                                 |                    |              |             |                   |                |                |                 |                 |           |  |
| № <i>Q</i>                                                                                                    | тиг отв. дат                   | A             | СРОК ИСПОЛНЕНИЯ                 | ABTOP              |              |             | КОНТРОЛЁР         |                | исполнитель    |                 | ТЕКСТ ПОРУЧЕНИЯ |           |  |
| Согласован                                                                                                    | Согласование проектов оручений |               |                                 |                    |              |             |                   |                |                |                 |                 |           |  |
| Дополнителы<br><u> Создать по</u>                                                                                                    | ный контроль<br>оручение 🖓 Обн | новить 🔒 Расс | <u>печатать</u> 🔲 Только поруче | ния отв.исполнител | ям 🔲 Только  | о свои пору | чения             |                |                |                 |                 |           |  |
| N≘ ∅                                                                                                    | ТИГ ОТВ. ДАТ                   | A             | СРОК ИСПОЛНЕНИЯ                 | ABTOP              |              |             | КОНТРОЛЁР         |                | исполнитель    |                 | ТЕКСТ ПОРУЧЕНИЯ |           |  |
| Срок доп. кон                                                                                                    | троля                          |               |                                 |                    |              |             |                   |                |                |                 |                 |           |  |
| Уведомления                                                                                                    | заявителю                      |               |                                 |                    |              |             |                   |                |                |                 |                 |           |  |
| р <u>Новыи дон</u>                                                                                                    | кумент 💽 Наити<br>наименование | ДАТА РЕГИСТ   | ГРАЦИИ РЕГ. НОМЕР               | ТИП ДОКУМЕНТА      | вид          |             | состояние         | ABTOP          | FOC. OPFAH     | дата создания   | ДАТА ИЗМЕНЕНИЯ  |           |  |
|                                                                                                    |                                |               |                                 |                    |              |             |                   |                |                |                 |                 |           |  |
| •                                                                                                    |                                |               |                                 |                    |              | _           |                   |                |                |                 |                 |           |  |
| Ф Отправит                                                                                                    | њ на рассмотрени               | е 🛛 🖓 Завер   | шить без рассмотрения           | Отправить на       | а согласован | ие          | Создать поручени  | е Сохран       | ить 🔒 Заблоки; | оовать документ | Распечатать     | Х Закрыть |  |

- 2. Для сотрудника, указанного в поле «Согласование проектов поручений», Система сформирует задачу «На согласование проектов поручений»
- 3. При открытии задачи «На согласование проектов поручений» РК документа доступна для редактирования и доступны следующие кнопки действий:
- «На рассмотрение» направляет документ на рассмотрение (с проектами поручений),
- «На доработку» возвращает документ на доработки Референту,

### **2.2.3** Предусмотрена возможность для Референтов и Регистраторов добавлять связанные документы к обращению на любом этапе

- 1. При открытии РКК Обращения гражданина Референтом или Регистратором (независимо от текущего состояния ЖЦ документа) доступны для редактирования следующие компоненты работы со связанными документами:
  - а. «Уведомления заявителю» (на закладке «Исполнение и контроль»);
  - b. «Предыдущие обращения» (на закладке «Связанные документы»);
  - с. «Запросы по обращению» (на закладке «Связанные документы»);
  - d. «Ответ на обращение» (на закладке «Связанные документы»);
  - е. «Связанные документы» (на закладке «Связанные документы»);
- Сохранение изменений в карточке документа происходит при нажатии кнопки «Сохранить», если при выходе из РКК нажата какая-либо другая кнопка или закрыто окно браузера – изменения состава связанных документов не происходит.

### 2.2.4 Доработана функция добавления нового документа в связанные документы

- 1. При добавлении нового связанного документа в любой компонент РКК любого типа документов поле «Тип связи» остается пустым.
- 2. При попытке пользователя сохранить документ или отправить документ по маршруту с незаполненным полем «Тип связи» пользователю выдается предупреждение об обязательности заполнения поля «Тип связи».

### 2.2.5 Доработана функция автоматического создания карточки обращения при пересылке по компетенции

- 1. При автоматическом создании РК обращения в госоргане-получателе из РК обращения, пересылаемого по компетенции поля «Адресат не указан» и «Адресат» остаются пустыми, независимо от значений, указанных в карточке обращения и сопроводительного исходящего документа при отправке (но для регистрации заполнение указанных полей остается обязательным, их Регистратор должен заполнить вручную).
- 2. В качестве Автора РК обращения в госоргане-получателе устанавливается значение «Система».

### 2.2.6 Доработана логика работы Подсистемы при отклонении сопроводительного документа с согласования/подписания

- 1. Для ситуации, когда:
  - а. по Обращению создан и отправлен на согласование/подписание сопроводительный документ;
  - b. Обращение направлено на рассмотрение;
  - с. Сопроводительный документ отклонен на доработку;
- 2. В рамках обработки задачи «На доработку» если Референт пытается удалить РК сопроводительного документа, то Подсистема допускает удаление только если Обращение отозвано с рассмотрения и удалена связь между Сопроводительным документом и Обращением (компонент «Сопроводительные документы» в РК Обращения).

## 2.2.7 Реализована возможность выбора исполнителя задачи «На доработку» по Обращению (при отклонении Обращения с рассмотрения)

- 1. При отклонении обращения с рассмотрения (при нажатии кнопки «Отправить на доработку») и написании визы отклонения реализована возможность выбора ФИО пользователя, которому обращение должно поступить на доработку.
- 2. В качестве получателя задачи «На доработку» может быть выбран любой сотрудник ИОГВ Рассматривающего.

#### 2.3 Функциональные изменения аналитических и статистических отчетов

### 2.3.1 Доработан отчета «Форма 5. Неисполненные и исполненные с нарушением срока»

В отчет «Форма 5. Неисполненные и исполненные с нарушением срока»

- 1. Добавлен новый столбец «Статус поручения».
- 2. В данный столбец выводится текущий статус выполнения поручения, находящегося в строке отчета.

Макет отчетной формы представлен на рисунке ниже (см. Рисунок 4)

|   |                          |                         |                                               |                 |                                   | СШ                        | PABKA                 |                                           |                                |                               |                                   |                                               |                                              |                                     |
|---|--------------------------|-------------------------|-----------------------------------------------|-----------------|-----------------------------------|---------------------------|-----------------------|-------------------------------------------|--------------------------------|-------------------------------|-----------------------------------|-----------------------------------------------|----------------------------------------------|-------------------------------------|
|   |                          |                         |                                               | <u>об</u>       | исполненных с наруше              | нием срока и не испол     | ненных в срок поручен | иях по обращениям гра                     | аждан,                         |                               |                                   |                                               |                                              |                                     |
|   |                          |                         |                                               |                 | Администрация Губер               | натора Свердловской (     | области и Правительст | во Свердловской облас                     | ти                             |                               |                                   |                                               |                                              |                                     |
|   |                          |                         |                                               |                 | за период с                       | <Дата с>                  | по                    | <Дата по>                                 |                                |                               |                                   |                                               |                                              |                                     |
|   |                          |                         |                                               |                 | co                                | сроком исполнения на      | а «Срок исполнения»   |                                           |                                |                               |                                   |                                               |                                              |                                     |
|   |                          |                         |                                               |                 |                                   | -                         | -                     |                                           |                                |                               |                                   |                                               |                                              |                                     |
|   | Форма:                   | <Форма обрац            | цения>                                        |                 |                                   |                           |                       |                                           |                                |                               |                                   | Дата расчета                                  | <Дата построе                                | ния отчета>                         |
|   | Адресат:                 | <Адресат обр            | ащения>                                       |                 |                                   |                           |                       |                                           |                                |                               |                                   |                                               |                                              |                                     |
|   | Автор поручения:         | <Автор поруч            | ения>                                         |                 |                                   |                           |                       |                                           |                                |                               |                                   |                                               |                                              |                                     |
|   | Референт                 | <Референт, об           | работавший обращение>                         |                 |                                   |                           |                       |                                           |                                |                               |                                   |                                               |                                              |                                     |
|   | Исполнитель:             | <Исполнитель            | поручения>                                    |                 |                                   |                           |                       |                                           |                                |                               |                                   |                                               |                                              |                                     |
|   |                          |                         |                                               |                 |                                   |                           |                       |                                           |                                |                               |                                   |                                               |                                              |                                     |
| № | Регистр. №               | Дата<br>регистрации     | Организация-<br>корреспондент                 | Заявитель       | Краткое содержание                | Автор поручения           | Текст поручения       | Срок направления<br>ответа                | Исполнитель                    | Дата выдачи<br>поручения      | Срок<br>исполнения                | Дата исполнения<br>(факт)                     | Просрочено дней                              | Статус<br>поручения                 |
| 1 | <рег.номер<br>обращения> | <рег.дата<br>обращения> | <Организация-<br>кореспондент (если<br>есть)> | <ФИО заявителя> | <Краткое содержание<br>обращения> | <ФИО автора<br>поручения> | <Текст поручения>     | <Срок направления<br>ответа по обращению> | <ФИО исполнителя<br>поручения> | <Дата<br>выдачи<br>поручения> | <Срок<br>исполнения<br>поручения> | <Фактическая<br>дата исполнения<br>поручения> | <Количество<br>дней просрочки<br>исполнения> | <Статус<br>исполнения<br>поручения> |
|   |                          |                         |                                               |                 |                                   |                           |                       |                                           |                                |                               |                                   |                                               |                                              |                                     |
|   |                          |                         |                                               | новое поле      |                                   |                           |                       |                                           |                                |                               |                                   |                                               |                                              |                                     |
|   |                          |                         |                                               |                 |                                   |                           |                       |                                           |                                |                               |                                   |                                               |                                              |                                     |

Рисунок 4 Макет доработанной отчетной формы «Форма 5. Неисполненные и исполненные с нарушением срока»

#### 2.3.2 Реализован отчет «Журнал регистрации письменных обращений»

На закладке «Отчеты» добавлен новый отчет «Журнал регистрации письменных обращений»:

#### 2.3.2.1 Параметры отбора данных отчета:

- 1. Гос.орган (выбор из справочника оргструктуры, заполнен автоматически гос.органом пользователя);
- 2. Дата обращения с (выбор из календаря, обязательное);
- 3. Дата обращения по (выбор из календаря, обязательное);
- 4. Адресат (выбор из оргструктуры, необязательный);
- 5. Адресат не указан (логический, необязательный);
- 6. Рассмотрение (выбор из оргструктуры, необязательный)

**Внимание!** Предусмотрено построение отчета за интервал времени не более одного квартала. При установке более продолжительного диапазона дат построение отчета не гарантировано.

| 🐒 Задачи                            | Документы                                                                          | 🌁 Отчеты                                    | 🔍 Поиск                     | 📸 График приема |                |                                                               |
|-------------------------------------|------------------------------------------------------------------------------------|---------------------------------------------|-----------------------------|-----------------|----------------|---------------------------------------------------------------|
| Отчеты 🕨                            | Журнал регистра                                                                    | ции письменн                                | ных обращен                 | ий              |                |                                                               |
| 🛒 Журнал<br>🛒 Журнал                | предварительной<br>регистрации исхо                                                | й записи на пр<br>одящих докум              | оием<br>ентов (Перег        | Новый отчет     | Сформировать   | 🔚 Сохранить 😵 Удалить                                         |
| 📑 Журнал<br>📑 Журнал                | регистрации писн<br>регистрации устн                                               | ьменных обра<br>ных обращени                | ащений<br>IЙ                | Наиме           | нование отчета | Журнал регистрации письменных обращений                       |
| 📄 Реестр о<br>📄 Реестр о            | оценки результато<br>оценки эффективн                                              | ов рассмотрен<br>ности деятель              | ния обращен<br>ности ГО и О |                 | Гос. орган     | Администрация Губернатора Свердловской области и Правительс 🚱 |
| 📄 Реестр о<br>📄 Форма 1             | оценки эффективн<br>. Отчет о количес                                              | ности деятель<br>тве обращени               | ности на осн<br>ий граждан  | Дат             | га обращения с |                                                               |
| 📄 Форма 2<br>📄 Форма 3              | <ol> <li>Отчет о тематика</li> <li>Отчет о количес:</li> </ol>                     | е вопросов по<br>тве обращени               | обращения<br>ий граждан с   | /<br>Дата       | обращения по   |                                                               |
| 📄 Форма 4<br>📄 Форма 5<br>📄 Форма 6 | <ol> <li>Статистика по и<br/>Неисполненные<br/>Отчет о рассмот         </li> </ol> | сполнителям<br>е и исполненн<br>рении обраш | ые с наруше<br>ений гражда  | 1               | Адресат        | •                                                             |
| 📄 Форма 7                           | Отчет о количес                                                                    | тве обращени                                | ий граждан в                | а Адр           | есат не указан |                                                               |
|                                     |                                                                                    |                                             |                             |                 | Рассмотрение   | 0                                                             |

#### 2.3.2.2 Данные отчета

- 1. Отчет формируется по обращениям граждан, направленным в орган исполнительной власти Свердловской области за указанный период.
- 2. В отчет попадают только обращения, у которых значение поля «Форма»=«Письменное» или «Электронное» (исключаем «Устное»).
- 3. Правила заполнения столбцов отчета следующие:
- № порядковый номер строки в отчете
- Рег.дата дата регистрации обращения
- Рег.номер рег.номер обращения;
- ФИО заявителя ФИО заявителя;
- Адрес заявителя «Уточненный адрес», указанный в РКК обращения;
- Заголовок «Краткое содержание», указанное в РКК обращения;
- Исх.дата «Исх.дата» (если указана «Организация-корреспондент» и заполнено поле);
- Исх.номер «Исх.номер» (если указана «Организация-корреспондент» и заполнено поле);
- Организация отправитель «Организация-корреспондент» (если заполнена);

- Адресат ФИО адресата обращения;
- Рассматривающий ФИО Рассматривающего (если заполнено);
- Референт ФИО Референта, проводившего предварительное рассмотрение (если предварительное рассмотрение завершено);
- Регистратор ФИО Регистратора, зарегистрировавшего обращение.

Внешний вид отчета представлен на рисунке ниже (см. Рисунок 5)

|       |                          |                          |                                                              | Журнал регистр                   | ации входящих пись    | менных об                         | бращений                        |                                            |                        |                           |                 |                       |
|-------|--------------------------|--------------------------|--------------------------------------------------------------|----------------------------------|-----------------------|-----------------------------------|---------------------------------|--------------------------------------------|------------------------|---------------------------|-----------------|-----------------------|
|       |                          |                          |                                                              | за период с                      | <дата с>              | по                                | <дата по>                       |                                            |                        |                           |                 |                       |
|       |                          |                          |                                                              | В                                | <гос.орган>           |                                   |                                 |                                            |                        |                           |                 |                       |
|       | Адресат:                 | <ФИО выбранн             | юго адресата, если не                                        | задан - пишем "Все">             |                       |                                   |                                 |                                            |                        |                           |                 |                       |
|       | Рассмотрение:            | <ФИО выбранн             | огорассматривающег                                           | го, если не задан - пишем "Все"> |                       |                                   |                                 |                                            |                        |                           |                 |                       |
|       |                          |                          |                                                              |                                  |                       |                                   |                                 |                                            |                        |                           |                 |                       |
| № п/п | Рег. дата                | Рег. номер               | Ф.И.О. заявителя                                             | Адрес заявителя                  | Заголовок             | исходящая<br>дата                 | исходящий номер                 | Организация отправитель                    | Адресат                | Рассматривающий           | Референт        | Регистратор           |
| 1     | <рег.дата<br>ДД.ММ.ГГГГ> | <рег.номер<br>обращения> | номер<br>нения> <ФИО заявителя> <Уточненный адрес заявителя> |                                  | <Заголовок обращения> | <исх.дата<br>сопровод.<br>письма> | <исх.номер<br>сопровод. письма> | <организация-опправитель сопровод. письма> | <Адресат<br>обращения> | <ФИО<br>рассматривающего> | <ФИО референта> | <ФИО<br>регистратора> |
| 2     |                          |                          |                                                              |                                  |                       |                                   |                                 |                                            |                        |                           |                 |                       |

Рисунок 5 Отчет «Журнал регистрации письменных обращений»

#### 2.3.3 Реализован отчет «Журнал регистрации устных обращений»

На закладке «Отчеты» добавлен новый отчет «Журнал регистрации устных обращений».

#### 2.3.3.1 Параметры отбора данных отчета:

- 1. Гос.орган (выбор из справочника оргструктуры, заполнен автоматически гос.органом пользователя);
- 2. Дата обращения с (выбор из календаря, обязательное);
- 3. Дата обращения по (выбор из календаря, обязательное);
- 4. Адресат (выбор из оргструктуры, необязательный);
- 5. Адресат не указан (логический, необязательный);
- 6. Рассмотрение (выбор из оргструктуры, необязательный)

**Внимание!** Предусмотрено построение отчета за интервал времени не более одного квартала. При установке более продолжительного диапазона дат построение отчета не гарантировано.

| 🐒 Задачи 🚽                                  | Документы                        | 🌁 Отчеты                     | 🔍 Поиск                         | 📆 График приема |                |                                                               |
|---------------------------------------------|----------------------------------|------------------------------|---------------------------------|-----------------|----------------|---------------------------------------------------------------|
| Отчеты 🕨 Жур                                | нал регистрац                    | ции устных об                | <u>Бращений</u>                 |                 |                |                                                               |
| 📄 Журнал пре,<br>📄 Журнал реп               | цварительной<br>Істрации исхој   | записи на пр<br>дящих докум  | ием<br>ентов (Перег             | Новый отчет     | Сформировать   | 🔚 Сохранить 😵 Удалить                                         |
| 营 Журнал реп<br>📑 Журнал реп                | істрации писы<br>істрации устні  | менных обра<br>ых обращени   | щений<br>й                      | Наиме           | нование отчета | Журнал регистрации устных обращений                           |
| 📄 Реестр оцен<br>📄 Реестр оцен              | ки результатов<br>ки эффективн   | з рассмотрен<br>ости деятель | <br>ия обращені<br>ности ГО и О |                 | Гос. орган     | Администрация Губернатора Свердловской области и Правительс 💽 |
| Реестр оцен<br>Форма 1. От                  | ки эффективн<br>нет о количест   | ости деятель<br>ве обращени  | ности на осн<br>ій граждан      | Дат             | га обращения с |                                                               |
| Форма 2. От                                 | чет о тематике<br>чет о количест | вопросов по<br>ве обрашени   | обращения<br>ий граждан с       | Дата            | обращения по   |                                                               |
| Форма 4. Ст.<br>Форма 5. Не<br>Форма 6. От. | атистика по ис<br>исполненные    | полнителям<br>и исполненн    | ые с наруше                     |                 | Адресат        | 0                                                             |
| 🚊 Форма 0. От<br>📄 Форма 7. От              | чет о количест                   | ве обращени                  | ении граждан в<br>ій граждан в  | Адр             | есат не указан |                                                               |
|                                             |                                  |                              |                                 |                 | Рассмотрение   | ٥                                                             |

#### 2.3.3.2 Данные отчета

- 1. Отчет формируется по обращениям граждан, направленным в орган исполнительной власти Свердловской области за указанный период.
- 2. В отчет попадают только обращения, у которых значение поля «Форма»=«Устное» (исключаем «Письменное» или «Электронное»).
- 3. Правила заполнения столбцов отчета следующие:
- № порядковый номер строки в отчете
- Рег.дата дата регистрации обращения
- Рег.номер рег.номер обращения;
- ФИО заявителя ФИО заявителя;
- Адрес заявителя «Уточненный адрес», указанный в РКК обращения;
- Заголовок «Краткое содержание», указанное в РКК обращения;
- Адресат ФИО адресата обращения;
- Рассматривающий ФИО Рассматривающего (если заполнено);
- Результат рассмотрения «Результат рассмотрения» (если заполнен);

• Регистратор – ФИО Регистратора, зарегистрировавшего обращение.

Внешний вид отчета представлен на рисунке ниже (см. Рисунок 6)

|       |                                                                                                    |              |                       | Жу                                | рнал регистрации устных | обращений           |                           |                          |                    |
|-------|----------------------------------------------------------------------------------------------------|--------------|-----------------------|-----------------------------------|-------------------------|---------------------|---------------------------|--------------------------|--------------------|
|       |                                                                                                    |              |                       | за период с                       | <дата с>                | по                  | <дата по>                 |                          |                    |
|       |                                                                                                    |              |                       | В                                 | <гос.орган>             |                     |                           |                          |                    |
|       | Адресат:                                                                                                    | <ФИО выбрани | ного адресата, если н | ае задан - пишем "Все">           |                         |                     |                           |                          |                    |
|       | Рассмотрение:                                                                                                    | <ФИО выбрани | ногорассматривающе    | его, если не задан - пишем "Все"> |                         |                     |                           |                          |                    |
|       |                                                                                                    |              |                       |                                   |                         |                     |                           |                          |                    |
| № п/п | Рег. Дата                                                                                                    | Рег. Номер   | Ф.И.О. заявителя      | Адрес заявителя                   | Заголовок               | Адресат             | Рассматривающий           | Результат рассмотрения   | Регистратор        |
| 1     | или         гег. дата         гег. номер         Ф.н.о. заявителя         Адрес заявителя           1 <pег.дата< td=""> <pег.номер< td="">         &lt;ФИО заявителя&gt;         &lt;Уточненный адрес заявит</pег.номер<></pег.дата<> |              |                       |                                   | <Заголовок обращения>   | <Адресат обращения> | <ФИО<br>рассматривающего> | <Результат рассмотрения> | <ФИО регистратора> |
| 2     |                                                                                                    |              |                       |                                   |                         |                     |                           |                          |                    |

Рисунок 6 Отчет «Журнал регистрации устных обращений»

### 2.3.4 Реализован отчет «Журнал регистрации исходящих документов (Переписка по обращениям граждан)»

На закладке «Отчеты» добавлен новый отчет «Журнал регистрации исходящих документов (Переписка по обращениям граждан)».

#### 2.3.4.1 Параметры отбора данных отчета:

- 1. Гос.орган (выбор из справочника оргструктуры, заполнен автоматически гос.органом пользователя);
- 2. Дата регистрации с (выбор из календаря, обязательное);
- 3. Дата регистрации по (выбор из календаря, обязательное);

**Внимание!** Предусмотрено построение отчета за интервал времени не более одного квартала. При установке более продолжительного диапазона дат построение отчета не гарантировано.

#### 2.3.4.2 Данные отчета

- 1. Отчет формируется по Исходящим документам, зарегистрированным в Подсистеме в госоргане Свердловской области за указанный период.
- 2. В отчет попадают исходящие документы, дата регистрации которых входит в выбранный диапазон Дата регистрации с... Дата регистрации по....
- 3. Правила заполнения столбцов отчета следующие:
- № порядковый номер строки в отчете
- Рег.дата дата регистрации исходящего документа
- Рег.номер рег.номер исходящего документа;
- Адресат адресат исходящего документа;
- Заголовок Заголовок, указанный в РКК документа;
- Номер дела Номер дела, указанный в РКК документа;
- Наименование дела наименование дела, указанного в РКК документа.

Внешний вид отчета представлен на рисунке ниже (см. Рисунок 7)

|    | Ж                        | урнал регистра   | ации исходящих документов (    | Переписка по обраш | ениям граждан | I)                  |
|----|--------------------------|------------------|--------------------------------|--------------------|---------------|---------------------|
|    |                          | за период с      | <дата с>                       | ПО                 | <дата по>     |                     |
|    |                          | по               | <гос.орган>                    |                    |               |                     |
|    |                          |                  |                                |                    |               |                     |
| N₂ | Рег. Дата                | Рег. Номер       | Адресат                        | Название документа | Номер дела    | Наименование дела   |
| 1  | <рег.дата<br>ДД.ММ.ГГГГ> | <рег.номер исх.> | <Адресат исходящего документа> | <Заголовок>        | <Номер дела>  | <Наименование дела> |
| 2  |                          |                  |                                |                    |               |                     |

Рисунок 7 Отчет «Журнал регистрации исходящих документов (Переписка по обращениям граждан)»

### 2.3.5 Реализован отчет «Реестр оценки эффективности деятельности на основе анализа порядка рассмотрения обращений»

На закладке «Отчеты» добавлен новый отчет «Реестр оценки эффективности деятельности на основе анализа порядка рассмотрения обращений» (в соответствии с требованиям п. 2.4.3 протокола заседания 19.02.2015 рабочей группы при Администрации Президента РФ № 9).

#### 2.3.5.1 Параметры отбора данных отчета:

- 1. Гос. орган (выбор гос.органов из справочника оргструктуры, обязательный, значение по умолчанию = гос.орган пользователя)
- 2. Дата поступления обращения с (выбор из календаря, обязательный)
- 3. Дата поступления обращения по (выбор из календаря, обязательный)
- 4. Предмет ведения (по умолчанию=пусто, либо указывается одно из значений выпадающего списка справочника предметов ведения).

**Внимание!** Предусмотрено построение отчета за интервал времени не более одного квартала. При установке более продолжительного диапазона дат построение отчета не гарантировано.

#### 2.3.5.2 Данные отчета

- 1. Отчет формируется по обращениям граждан, направленным в орган исполнительной власти Свердловской области за указанный период.
- 2. При нажатии кнопки «Сформировать» Подсистема создает Excel-файл, в соответствии с отчетной формой, приведенной ниже (см. Рисунок 8), в которой заполнены столбцы с 1 по 11, остальные столбцы таблицы заполняются вручную.
- 3. Правила заполнения столбцов отчета следующие:
- Столбец 1 выводится текст «Уральский федеральный округ»;
- Столбец 2 выводится текст «Свердловская область»;
- Столбец 3 количество **обращений**, входящих в заданные критерии выборки, у которых значение в поле «Сведения о преследовании за обращение» = «Да»;
- Столбец 4 количество **вопросов** в обращениях, входящих в заданные критерии выборки, у которых поле «Вид вопроса» содержит значение с типом "Жалоба" (код Вида вопроса начинается с Ж%)
- Столбец 5 количество **вопросов** в обращениях, входящих в заданные критерии выборки, у которых поле «Вид вопроса» = «Ж2 Жалобы на действия (бездействия) должностных и уполномоченных лиц»;
- Столбец 6 количество обращений, где выполняются следующие условия:
  - о Значение поля «Контроль орг.кор.» = «Да» И
  - о Значение поля «Запрос» = «Да» И
  - «Дата направления ответа (факт)» больше чем «Дата контроля орг.кор.» или «Дата направления ответа (факт)» = <пусто> и текущая дата больше «Дата контроля орг.кор.».
- Столбец 7 количество обращений, где:

- о Значение поля «Контроль орг.кор.» = «Да» И
- о Значение поля «Запрос» = «Нет» И
- «Дата направления ответа (факт)» больше чем «Дата контроля орг.кор.» или «Дата направления ответа (факт)» = <пусто> и текущая дата больше «Дата контроля орг.кор.».
- Столбец 8 Количество обращений из Столбца 6, у которых значение поля «Исполнение и контроль/ Получено напоминание» = «Да»
- Столбец 9 Количество обращений из Столбца 7, у которых значение поля «Исполнение и контроль/ Получено напоминание» = «Да»
- Столбец 10 Количество обращений из Столбца 6, у которых есть хотя бы одно поручение в компоненте «Исполнение и контроль/ Доп.контроль»
- Столбец 11 Количество обращений из Столбца 7, у которых есть хотя бы одно поручение в компоненте «Исполнение и контроль/ Доп.контроль»

Внешний вид отчета представлен на рисунке ниже (см. Рисунок 8, Рисунок 9)

#### Реестр оценки эффективности деятельности Свердловской области

на основе анализа порядка рассмотрения обращений российских и иностранных граждан, лиц без гражданства, объединений граждан,

в том числе юридических лиц, за период с 01.04.2016 по 15.06.2016

| Раздел 1.                         | Раздел 2.                          |                                                                                   |                                    |                                                                                                    |                                                                                                    |                                                                                                    |                                                                                                    |                                                                                                    |                                                                                                    |                                                                                                    |                                   |                                                                                    | Дог                                              | тынит                                                        | ельные                                                                                                  | мерын                                                 | юнтрол                                                    | Разд<br>1я по р                                  | ел 4.<br>езульта                                                        | там рас                                          | смотр                                                        | ения об                                                                                                 | ращени                                                | ай:                                                       |                                                                                                    |
|-----------------------------------|------------------------------------|-----------------------------------------------------------------------------------|------------------------------------|----------------------------------------------------------------------------------------------------|----------------------------------------------------------------------------------------------------|----------------------------------------------------------------------------------------------------|----------------------------------------------------------------------------------------------------|----------------------------------------------------------------------------------------------------|----------------------------------------------------------------------------------------------------|----------------------------------------------------------------------------------------------------|-----------------------------------|------------------------------------------------------------------------------------|--------------------------------------------------|--------------------------------------------------------------|----------------------------------------------------------------------------------------------------|-------------------------------------------------------|-----------------------------------------------------------|--------------------------------------------------|-------------------------------------------------------------------------|--------------------------------------------------|--------------------------------------------------------------|----------------------------------------------------------------------------------------------------|-------------------------------------------------------|-----------------------------------------------------------|----------------------------------------------------------------------------------------------------|
|                                   |                                    |                                                                                   | Информ                             | ацияо воз                                                                                             | можных і                                                                                                    | Разд<br>карушени                                                                                               | ел З.<br>ях порядка                                                                                                    | рассмотрен                                                                                                    | ияобраще                                                                                                    | ний                                                                                                    | иот9                              | Конт <u>;</u><br>2006<br>феврал                                                    | ольны<br>года N<br>1я 2009                       | е меро:<br>⊵ 59-Ф<br>года )                                  | прияти<br>3 «О по<br>9 8-Ф3<br>оро                                                                      | ипо пра<br>рядке ј<br>«Обоб<br>ганов и                | и<br>авоприл<br>рассмоя<br>беспечен<br>соргано            | тодраз;<br>мените<br>грения<br>нии до<br>ов мест | цеп 4.1.<br>пьной 1<br>обращо<br>ступа к<br>ного са                     | практи:<br>ений гр<br>инфор<br>моупр             | ке феде<br>раждан<br>мации<br>авлени                         | ральны<br>Россий<br>о деяте.<br>я»                                                                      | іх закої<br>ской Ф<br>пьност                          | новот2<br>едерац<br>и госуд                               | ? мал<br>ии»<br>арственных                                                                                                    |
|                                   |                                    | обращение                                                                         | подраз<br>по виду<br>«жа           | здел 3.2.<br>7 вопроса<br>поба»                                                                       |                                                                                                    | Πŗ                                                                                                    | подра<br>редоставлен<br>документов                                                                                                    | здел 3.3.<br>ие запроше<br>и материа.                                                                                          | нных<br>пов                                                                                                    |                                                                                                    |                                   | 1                                                                                  | зыявле)                                          | ны нед                                                       | остатки                                                                                                 |                                                       |                                                           |                                                  |                                                                         | даны                                             | предло                                                       | жения                                                                                                   |                                                       |                                                           | вопросам<br>ведения<br>населения                                                                                                    |
| Федеральный<br>округ              | Субъект<br>Российской<br>Федерации | подраздел 3.1.<br>К опичество обращений, содержащих сведения о преследовании за с | Количество вида вопроса -« жалоба» | Количество типа вида вопроса - «жалоба на действия (Бездействие)<br>должностных и уполномоченных лиц» | Количество документов и материалов, необходимых для<br>рассмотрения обращения, представленных с карушением срока | Кошичество документов и материалов по результатам рассмотрения<br>обращения, представленных с нарушением срока | Количество документов и материалов, необходимых для<br>рассмотрения обращения, представленных с нарушением срока<br>после напоминания | Кошичество документов и мате риалов по резушьтатам рассмотрения<br>обращения, представлениких с нарушение после<br>капомикания | Количество документов и материалов, необходимых для<br>рассмотрения обращения, представленных с нарупшением срока<br>после просъбы исполнителя о продлении срока предоставления | Кошичество документов и мате риалов по результатам рассмотрения<br>обращения, представленных с нарушение орока после просъбы<br>исполнителя о продлении срока предостакления | Количество вылялениых недостатков | Количество мероприятий Плана, направленных на устранение<br>выявленных непостатков | Копичество мероприятий Плака, исполненных в срок | Количество мероприятий Плана, исполненных с нарушением срока | Количество мероприятий Плана, по которым при наступлении срока<br>исполнения информация не представлена | Количество меропридний Плана, по которым срок продлен | Количество мероприятий Плана, по которым срок не наступыл | Количество данных предложений                    | Количество мероприятий Плана, капракленных на реализацию<br>предложений | Количество мероприятий Плана, исполненных в срок | Количество мероприятий Плана, исполненных с нарушением срока | Количество мероприятий Плана, по которым при наступлении срока<br>исполиения информация не представлена | Количество мероприятий Плана, по которым срок проциен | Количество мероприятий Плана, по которым срок не наступил | Сравнение активности населения соответствующей территории по<br>работы с обрашениями граждан в сопоставилые периоды до про<br>контрольного мероприятия и после исполнения Плана на 10 тысяч |
| 1                                 | 2                                  | 3                                                                                 | 4                                  | 5                                                                                                    | 6                                                                                                    | 7                                                                                                    | 8                                                                                                    | 9                                                                                                    | 10                                                                                                    | 11                                                                                                    | 12                                | 13                                                                                 | 14                                               | - 15                                                         | 16                                                                                                    | 17                                                    | 18                                                        | 19                                               | 20                                                                      | 21                                               | 22                                                           | 23                                                                                                    | 24                                                    | 25                                                        | 26                                                                                                    |
| Уральский<br>федеральный<br>округ | Свердповская<br>область            | 2                                                                                 | 29                                 | 5                                                                                                    | 2                                                                                                    | 0                                                                                                    | 1                                                                                                    | 0                                                                                                    | 0                                                                                                    | 0                                                                                                    |                                   |                                                                                    |                                                  |                                                              |                                                                                                    |                                                       |                                                           |                                                  |                                                                         |                                                  |                                                              |                                                                                                    |                                                       |                                                           |                                                                                                    |

Рисунок 8 Макет отчетной формы «Реестр оценки эффективности деятельности на основе анализа порядка рассмотрения обращений» (лист 1)

|                                                                                                    |        |         |          |          |         |        |           |        |         | Дол                                                  | олните                                                                                                    | льные                                                                     | меры контроля                  | Разде<br>по ре                                                           | л 4.<br>зульта                             | там ра                                               | ссмотр                                                                                           | ения о                                          | бращен                                              | ний∶                                                                                                    |                                                                              |     |        |                          |                          |                              |                                       |                                       |                          |                               |                      |
|----------------------------------------------------------------------------------------------------|--------|---------|----------|----------|---------|--------|-----------|--------|---------|------------------------------------------------------|----------------------------------------------------------------------------------------------------|---------------------------------------------------------------------------|--------------------------------|--------------------------------------------------------------------------|--------------------------------------------|------------------------------------------------------|--------------------------------------------------------------------------------------------------|-------------------------------------------------|-----------------------------------------------------|----------------------------------------------------------------------------------------------------|------------------------------------------------------------------------------|-----|--------|--------------------------|--------------------------|------------------------------|---------------------------------------|---------------------------------------|--------------------------|-------------------------------|----------------------|
|                                                                                                    |        |         |          |          |         | в      | ыезды     | мобиль | ной п   | под<br>мемной                                        | раздел<br>Прези                                                                                                    | 4.2.<br>:дента l                                                          | Российской Фед                 | е раци                                                                   | ан                                         |                                                      |                                                                                                  |                                                 |                                                     |                                                                                                    |                                                                              |     |        |                          |                          |                              |                                       |                                       |                          |                               |                      |
|                                                                                                    | 4.2.   | 1. Onej | ративны  | іе в цеј | іях выя | вления | а не дост | атков: | и подгу | отовки і                                             | греднох                                                                                                    | кений                                                                     | I                              |                                                                          | 4.2.2. Г                                   | Іланов                                               | ыевц                                                                                             | an xrux                                         | un stu                                              | амер по                                                                                                    | решени                                                                       | 110 | Л<br>А | Іичные<br>Росси<br>дмини | прие:<br>ийскої<br>страц | п<br>мыгра<br>йФеде<br>ииПре | юдразд<br>ждан п<br>рации д<br>зидент | ап 4.3.<br>о пору<br>колжно<br>а Росс | лчении<br>остны<br>ийско | о Прези;<br>милица<br>й Федер | цента<br>ми<br>ации, |
|                                                                                                    | выявле | ны нед  | юс татки | ſ        |         |        |           | даны   | предло  | жения                                                |                                                                                                    |                                                                           | во просам<br>зе дения<br>Плана |                                                                          | В                                          | опросс                                               | ов, сод)                                                                                         | эржаци                                          | нхся в (                                            | обраще                                                                                                    | ниях                                                                         |     |        | в том<br>в це            | числе<br>лях п           | е в реж<br>риняти            | име ви;<br>и мер п                    | цео-ко<br>юреш                        | нфер(<br>ению            | енц-сввя<br>вопросо           | зи,<br>В             |
| Количество мероприятий Плама, напракленных на устраненных<br>вызмаленных педостатова<br>количество мероприятий Плама, исполненных с нарушением срока<br>личество мероприятий Плама, по которым при настушении срока<br>исполнения информация не предстадава на<br>количество мероприятий Плама, по которым срок не наступия<br>Количество мероприятий Плама, по которым срок не наступия<br>количество мероприятий Плама, по которым срок не наступия<br>Количество мероприятий Плама, по которым срок не наступия<br>Количество мероприятий Плама, по которым срок не наступия<br>Количество мероприятий Плама, по которым срок не наступия<br>Количество мероприятий Плама, по которым срок не наступия<br>Количество мероприятий Плама, исполненных в срок<br>предпоза<br>инчество мероприятий Плама, исполненных с нарушение срока<br>предпоза<br>количество мероприятий Плама, по которым при наступия<br>количество мероприятий Плама, по которым при наступия<br>количество мероприятий Плама, по которым при наступия<br>позета исполнения информация не предстадие и рока<br>предпоза<br>предстадие назми граж дала в сопоственных с нарушение и рока<br>исполнения наборащия и по которым при наступии<br>исполнения паератий прама, по которым промен<br>соличество мероприятий Плама, по которым срок не наступии<br>исполнения информация на предстадие и рока<br>исполнения и наформация на соотетентих с нарушения по во<br>развения с обращеннами граж дазе ведиси на мото<br>исративного вызада мобиль коручений,<br>соличество поручений, исполненных и реализацию доимы<br>количество поручений, по которым при наступиения<br>количество поручений, по которым при наступииения<br>количество поручений, по которым ини котичными и наступиения<br>количество поручений, по которым ини котичными и рока<br>количество поручений, по которым ини косичными насок на<br>количество поручений, по которыми и косичными и наступииения<br>количество поручений, по которыми и коси иноцие настои<br>количество поручений, по которыми и косичными и косичными |        |         |          |          |         |        |           |        |         | в Колинчество поручений, по которым срок не наступни | Степень удоклетворенности задвитьля (удоклетворен; удоклетворен;<br>В высказана положительная оценка - благодарность; не удоклетворен) | б Копичество населения, в интересах которого реализовано данное по учение | 2 Количество данных поручений  | 3 Количество мероприятий, напракленных на реализацию данных<br>поручений | 3 Количество поручений, исполненных в срок | Количество поручений, исполненных с нарушением срока | Кошиество поручений, по которым при наступлиении срока<br>исполнения информация не предстакие на | К Количество поручений, по которым срок проциен | 3 Количество поручений, по которым срок не наступил | о Степень удокиетворенности заявителя (удокиетворен; удокиетворен;<br>высказана положительная оценка - благодарность; не удокиетворен) | б Количество населения, в интересах которого реализовано данное<br>поручение |     |        |                          |                          |                              |                                       |                                       |                          |                               |                      |
| 27 28                                                                                                    | 29     | 30      | 31       | 32       | 33      | 34     | 35        | 36     | 37      | 38                                                   | 39                                                                                                    | 40                                                                        | 41                             | 42                                                                       | 43                                         | 44                                                   | 45                                                                                               | 46                                              | 47                                                  | 48                                                                                                    | 49                                                                           | 50  | 51     | 52                       | 53                       | 54                           | 55                                    | 56                                    | 57                       | 58                            | 59                   |
|                                                                                                    |        |         |          |          |         |        |           |        |         |                                                      |                                                                                                    |                                                                           |                                |                                                                          |                                            |                                                      |                                                                                                  |                                                 |                                                     |                                                                                                    |                                                                              |     |        |                          |                          |                              |                                       |                                       |                          |                               |                      |

Рисунок 9 Макет отчетной формы «Реестр оценки эффективности деятельности на основе анализа порядка рассмотрения обращений» (лист 2)

## 2.3.6 Реализован отчет «Реестр оценки результатов рассмотрения обращений и принятых по ним мер с учетом мнения авторов обращений»

На закладке «Отчеты» добавлен новый отчет «Реестр оценки результатов рассмотрения обращений и принятых по ним мер с учетом мнения авторов обращений» (в соответствии с требованиям п. 2.4.3 протокола заседания 19.02.2015 рабочей группы при Администрации Президента РФ № 9).

#### 2.3.6.1 Параметры отбора данных отчета:

- 1. Гос. орган (выбор гос.органов из справочника оргструктуры, обязательный, значение по умолчанию = гос.орган пользователя)
- 2. Дата поступления обращения с (выбор из календаря, обязательный, по умолчанию-пусто)
- 3. Дата поступления обращения по (выбор из календаря, обязательный, по умолчанию-пусто)
- 4. Предмет ведения (по умолчанию=пусто, либо указывается одно из значений выпадающего списка справочника предметов ведения).

**Внимание!** Предусмотрено построение отчета за интервал времени не более одного квартала. При установке более продолжительного диапазона дат построение отчета не гарантировано.

#### 2.3.6.2 Данные отчета

- 1. Отчет формируется по обращениям граждан, направленным в орган исполнительной власти Свердловской области за указанный период.
- 2. Правила заполнения столбцов отчета следующие (в скобочках приведено наименование ячейки в Excel-таблице):

#### Строка 10:

- столбец 5 (Е10) количество обращений, попадающих в заданные критерии рег.даты и гос.органа, у которых установлено "Исполнение и контроль/Принято к рассмотрению"= Да;
- столбец 6 (F10) вычисляем сколько вопросов/ подвопросов в "Основные реквизиты/Вопросы в обращении" в обращениях из E10;
- столбец 4 (D10) вычисляем в скольких строках в F10 поле "Мнение автора"= "Положительная оценка";
- столбец 7 (G10) вычисляем сумму значений полей "Основные реквизиты/Кол-во заинтересованных граждан" в обращениях из E10;
- столбец 8 (Н10) количество вопросов из F10, где ""Основные реквизиты/Вопросы в обращении/Результат рассмотрения"="Поддержано%" ("Поддержано"; "Поддержано. Меры приняты"; "Поддержано. Меры приняты с выездом");
- столбец 9 (I10) количество вопросов из H10, где поле "Мнение автора" <> "нет";
- столбец 10 (J10) количество вопросов из H10, где поле "Мнение автора"="Отрицательная оценка"

- столбец 11 (К10) количество вопросов из Н10, где "Доп.контроль" имеет одно из следующих значений: ("До выполнения рекомендаций", "До принятия решения", "До принятия мер")
- столбец 12 (L10) количество вопросов из H10, где "Доп.контроль"= "С учетом мнения автора обращения"
- столбец 13 (М10) количество вопросов из L10, где поле "Мнение автора"="Положительная оценка"
- столбец 14 (N10) количество вопросов из F10, где ""Основные реквизиты/Вопросы в обращении/Результат рассмотрения"="Поддержано. Меры приняты%" ("Поддержано. Меры приняты"; "Поддержано. Меры приняты с выездом");
- столбец 15 (O10) количество вопросов из N10, где поле "Мнение автора" не равно "нет";
- столбец 16 (P10) количество вопросов из N10, где поле "Мнение автора"="Отрицательная оценка"
- столбец 17 (Q10) количество вопросов из N10, где "Доп.контроль"= "С учетом мнения автора обращения"
- столбец 18 (R10) количество вопросов из Q10, где поле "Мнение автора"="Положительная оценка"
- столбец 19 (S10) количество вопросов из F10, где "Основные реквизиты/Вопросы в обращении/Результат рассмотрения"="Не поддержано";
- столбец 20 (Т10) 0 (ноль)
- столбец 21 (U10) 0 (ноль)
- столбец 22 (V10) Кол-во вопросов из S10, где "Доп.контроль" не "пусто"
- столбец 23 (W10) количество вопросов из F10, где "Основные реквизиты/Вопросы в обращении/Результат рассмотрения"="Разъяснено%" ("Разъяснено", "Разъяснено в ходе личного приема";
- столбец 24 (Х10) 0 (ноль)
- столбец 25 (Y10) 0 (ноль)
- столбец 26 (Z10) количество вопросов из W10, где "Доп.контроль"= "До выполнения рекомендаций"
- столбец 27 (АА10) количество вопросов из W10, где "Доп.контроль"= "До принятия решения"
- столбец 28 (AB10) количество вопросов из W10, где "Доп.контроль"= "До принятия мер"
- столбец 29 (AC10) количество вопросов из W10, где "Доп.контроль"= "С учетом мнения автора обращения"
- столбец 30 (AD10) количество вопросов из W10, где поле "Мнение автора"="Положительная оценка"
- столбец 31 (AE10) количество вопросов из F10, где поле "Результат рассмотрения" =<пусто>;

Строка 11 ФГО: Обращения/вопросы из строки 10, у которых в "Связанных документах/Запросы по обращению" есть связь с зарегистрированным исходящим документом, где "Категория корреспондента" имеет одно из следующих значений: ("Федеральные государственные органы", "Администрация Президента РФ", "Полномочное представительство Президента РФ в УрФО", "Органы прокуратуры").

Строка 12 ФОИВ: Обращения/вопросы из строки 10, у которых в "Связанных документах/Запросы по обращению" есть связь с зарегистрированным исходящим документом, где "Категория корреспондента" имеет одно из следующих значений: ("Федеральные органы исполнительной власти", "Правительство РФ")

Строка 13 РОИВ: Обращения/вопросы из строки 10, у которых в "Связанных документах/Запросы по обращению" есть связь с зарегистрированным исходящим документом, где "Категория корреспондента" имеет одно из следующих значений: ("Государственные органы Свердловской области", "Государственные органы иных субъектов РФ")

Строка 14 ОМСУ: Обращения/вопросы из строки 10, у которых в "Связанных документах/Запросы по обращению" есть связь с зарегистрированным исходящим документом, где "Категория корреспондента"= "Органы местного самоуправления Свердловской области" или "Органы местного самоуправления иных субъектов РФ"

Строка 15 Другие: Обращения/вопросы из строки 10, у которых в "Связанных документах/Запросы по обращению" есть связь с зарегистрированным исходящим документом, где "Категория корреспондента"= "Прочие (Свердловская область)" или "Прочие (иные субъекты РФ)"

Раздел «Направить по компетенции» (строки 16-20): общая логика выборки вопросов - по значению, заданному для вопросов в обращениях в поле «Группа исполнителя» выбираем соответствующую строчку (ФГО, ФОИВ, РОИВ, ОМСУ, Другие)

Строка 16 (логика выборки похожа на логику для строки 10, но исходная выборка обращений отличается):

- столбец 5 (Е16) количество обращений, попадающих в заданные критерии рег.даты и гос.органа, у которых:
  - о "Исполнение и контроль/Принято к рассмотрению"= Нет И
  - в любом вопросе в "Основные реквизиты/Вопросы в обращении" поле "Группа исполнителя"= "Федеральные государственные органы" (при этом, если вопросов в обращении с такой "группой исполнителя" несколько, то должно считаться 1 обращение, а не несколько;
- столбец 6 (F16) вычисляем сколько вопросов в "Основные реквизиты/Вопросы в обращении" в обращениях из E16 ("Исполнение и контроль/Принято к рассмотрению"= Нет и в любом вопросе в

"Основные реквизиты/Вопросы в обращении" поле "Группа исполнителя"= "Федеральные государственные органы") (т.е. в Е16 несколько переадресованных вопросов вычисляем как +1 к значению ячейки, а в F16 каждый вопрос +1);

- столбец 4 (D16) вычисляем в скольких строках в F16 поле "Мнение автора"= "Положительная оценка";
- столбец 7 (G16) вычисляем сумму значений полей "Основные реквизиты/Кол-во заинтересованных граждан" в обращениях из E16;
- столбец 8 (Н16) количество вопросов из F16, где ""Основные реквизиты/Вопросы в обращении/Результат рассмотрения"="Поддержано%" ("Поддержано"; "Поддержано. Меры приняты"; "Поддержано. Меры приняты с выездом");
- столбец 9 (I16) количество вопросов из H16, где поле "Мнение автора" /> "нет";
- столбец 10 (J16) количество вопросов из H16, где поле "Мнение автора"="Отрицательная оценка"
- столбец 11 (К16) количество вопросов из Н16, где "Доп.контроль" in ("До выполнения рекомендаций", "До принятия решения", "До принятия мер")
- столбец 12 (L16) количество вопросов из H16, где "Доп.контроль"= "С учетом мнения автора обращения"
- столбец 13 (М16) количество вопросов из L16, где поле "Мнение автора"="Положительная оценка"
- столбец 14 (N16) количество вопросов из F16, где ""Основные реквизиты/Вопросы в обращении/Результат рассмотрения"="Поддержано. Меры приняты%" ("Поддержано. Меры приняты"; "Поддержано. Меры приняты с выездом");
- столбец 15 (O16) количество вопросов из N16, где поле "Мнение автора" /> "нет";
- столбец 16 (Р16) количество вопросов из N16, где поле "Мнение автора"="Отрицательная оценка"
- столбец 17 (Q16) количество вопросов из N16, где "Доп.контроль"= "С учетом мнения автора обращения"
- столбец 18 (R16) количество вопросов из Q16, где поле "Мнение автора"="Положительная оценка"
- столбец 19 (S16) количество вопросов из F16, где "Основные реквизиты/Вопросы в обращении/Результат рассмотрения"="Не поддержано";
- столбец 20 (Т16) =S16
- столбец 21 (U16) Кол-во вопросов из S16, где "Доп.контроль" <> "нет"
- столбец 22 (V16) =U16
- столбец 23 (W16) количество вопросов из F16, где "Основные реквизиты/Вопросы в обращении/Результат рассмотрения"="Разъяснено%" ("Разъяснено", "Разъяснено в ходе личного приема");
- столбец 24 (X16) =W16

- столбец 25 (Y16) Кол-во вопросов из W16, где "Доп.контроль" <> "нет"
- столбец 26 (Z16) количество вопросов из W16, где "Доп.контроль"= "До выполнения рекомендаций"
- столбец 27 (АА16) количество вопросов из W16, где "Доп.контроль"= "До принятия решения"
- столбец 28 (AB16) количество вопросов из W16, где "Доп.контроль"= "До принятия мер"
- столбец 29 (AC16) количество вопросов из W16, где "Доп.контроль"= "С учетом мнения автора обращения"
- столбец 30 (AD16) количество вопросов из W16, где поле "Мнение автора"="Положительная оценка"
- столбец 31 (AE16) количество вопросов из F16, где поле "Результат рассмотрения" =<пусто>;

Строка 17 - как Строка 16, только "Группа исполнителя" = "Федеральные органы исполнительной власти", а не "Федеральные государственные органы"

Строка 18 - как Строка 16, только "Группа исполнителя" = "Государственные органы Свердловской области" или "Государственные органы других субъектов РФ", а не "Федеральные государственные органы"

Строка 19 - как Строка 16, только "Группа исполнителя"= "ОМС Свердловской области" или "ОМС других субъектов РФ", а не "Федеральные государственные органы"

Строка 20 - как Строка 16, только "Группа исполнителя" = "Прочие", а не "Федеральные государственные органы"

Блок «Направить по компетенции, в т.ч. с запросом результатов рассмотрения» (Строки 21-25) совпадают со строками 16-20 с дополнительным условием: «Исполнение и контроль/ Контроль»= Да

Внешний вид отчета представлен на рисунке ниже (см. Рисунок 10)

Реестр оценки \_\_\_\_\_\_ результатов рассмотрения обращений и принятых по ним мер с учетом мнения авторов обращений о результатах рассмотрения их обращений и принятых по ним мерах за период с \_\_\_\_\_\_201\_ г. по \_\_\_\_\_\_ 201\_ г.

|                                                                |                                                          | oudus<br>ou                                          |                                                                  | IT BELOW                           |                                                                       |                                                        |                                      |                                                                                    |                                           |                        |                                                        |                                                    |                                              |                                                             | P                                                                           | зультаты                                            | г рассмот                                         | рения во                                         | просов, со;                                                        | держащнуся                                                                                         | в обращ                                     | CHHEN                                         |                                                                |                                                                                                    |                                  |                        |                     |                                 |                                                     |                                                                             |
|----------------------------------------------------------------|----------------------------------------------------------|------------------------------------------------------|------------------------------------------------------------------|------------------------------------|-----------------------------------------------------------------------|--------------------------------------------------------|--------------------------------------|------------------------------------------------------------------------------------|-------------------------------------------|------------------------|--------------------------------------------------------|----------------------------------------------------|----------------------------------------------|-------------------------------------------------------------|-----------------------------------------------------------------------------|-----------------------------------------------------|---------------------------------------------------|--------------------------------------------------|--------------------------------------------------------------------|----------------------------------------------------------------------------------------------------|---------------------------------------------|-----------------------------------------------|----------------------------------------------------------------|----------------------------------------------------------------------------------------------------|----------------------------------|------------------------|---------------------|---------------------------------|-----------------------------------------------------|-----------------------------------------------------------------------------|
|                                                                |                                                          | 0.10                                                 | 181                                                              | x of                               |                                                                       |                                                        |                                      |                                                                                    | подци                                     | 9жАНО»                 |                                                        |                                                    |                                              | TOM THEFT                                                   | «МЕРЫ І                                                                     | 1981683116                                          | 0                                                 |                                                  | «НЕ ПОД                                                            | цержано»                                                                                           |                                             |                                               |                                                                |                                                                                                    | PASESCI                          | HEHO <sub>8</sub>      |                     |                                 |                                                     |                                                                             |
| Natite                                                         |                                                          | adge                                                 | c obu                                                            | 10MBI                              | ā                                                                     |                                                        |                                      |                                                                                    | astopa                                    | 2<br>C 20000000        | TOM THESE                                              |                                                    |                                              | По опер                                                     |                                                                             | В том                                               | 1728C.000                                         |                                                  | По оцен                                                            | ке органа,<br>с поступнао                                                                          |                                             |                                               | По оцен<br>в тей апре                                          | ке органа,<br>с поступнио                                                                                           |                                  | 1                      | В том числ          | •                               |                                                     |                                                                             |
| 5                                                              |                                                          | 0.00                                                 | ě.                                                               | ind.                               | 5 1                                                                   | ы                                                      |                                      |                                                                                    |                                           |                        | контроля                                               |                                                    |                                              |                                                             |                                                                             | KORT                                                | pone                                              |                                                  | обра                                                               |                                                                                                    |                                             |                                               | обра                                                           |                                                                                                    | с праме                          | NORMON 20              | det de ser en faire | авах мер к                      | ourpone                                             | -                                                                           |
| и менование субъекта Российско й Ф<br>куда поступико обращение | Решение по обращению                                     | <ul> <li>нопросание органа, рассматрината</li> </ul> | личество положительных опревок в а<br>осмат рав дощего обращение | ищее колячество обращавай, расонат | бщее колячество и опросов, содержи<br>бращения, рассматреваемых орган | литество граждан, зазвитересованны<br>остоение нопросы | o ossesso oprasa, pacosariyana.ompro | его вопросов, на которые получена<br>внязаторов обращений<br>ожченое оценна авторы | ратирана, несовпадающая с<br>вякой органа | orgon test total orgon | тистом макения актора обращония и<br>пранитому решению | ом чисте с положительной<br>езиой автора обращения | о спенко органи, расскатринающего<br>ращение | его вопросов, на которые получена<br>енка авторов обращений | В том числе оценка алгора<br>обращения, носоки аракещан с<br>оценкой органа | тетом миения автора обращения<br>принатому реш енио | ом часте с положитствой<br>вихой автора обращения | o ossesso oprasa, pacoxatiparatompro<br>pamparao | ero acupocoa e outentoñ oprata,<br>oti aupoc nocrymuco ofipamperse | row vance constant) opraul,<br>construction of constants<br>and pacemar paragonators<br>paragetese | применения ем. дополнительных мер<br>игрохи | о опенко органи, расонатринающего<br>ращон не | его вопросов с опенкой органы,<br>об адрос поступало обращение | row vacare c contencoli oprana,<br>communacimenti c cuentroli suroro<br>ratat, paccinatr pen atometro<br>patroetate | o avenous cases been weatherings | o upersertes pomosser> | orgon restra wegoe  | четом миении автора обращения я | гом чисте с положительной<br>евкой актора обращения | личество вопросов, содержащихся в<br>ращениях,<br>кодящихся на расокотрения |
| H 5                                                            |                                                          | H                                                    | к                                                                | ŏ                                  | ð í                                                                   | × ×                                                    | 18                                   | 886                                                                                | 88                                        | ц».                    | ΰ <sup>8</sup>                                         | E B                                                | <u> 1</u> 8                                  | 88                                                          |                                                                             | ΰ <sup>®</sup>                                      | <u>6</u> 8                                        | 58                                               | A .                                                                | m # 8 8                                                                                            | υŝ                                          | ≝ %                                           | A .                                                            | £ 8 8 8                                                                                                    | ц.,                              | 5                      | <b>1</b>            | - Si                            | £8                                                  | × 8 H                                                                       |
| -                                                              | PROMOTORY, DO EXAMINETIMETER                             | -                                                    |                                                                  | -                                  |                                                                       |                                                        | -                                    |                                                                                    |                                           |                        |                                                        |                                                    |                                              |                                                             |                                                                             |                                                     |                                                   |                                                  |                                                                    |                                                                                                    |                                             |                                               |                                                                |                                                                                                    |                                  |                        |                     |                                 |                                                     |                                                                             |
|                                                                | a menor para no anananana                                | 400                                                  |                                                                  |                                    | -                                                                     |                                                        |                                      |                                                                                    |                                           |                        |                                                        |                                                    |                                              |                                                             |                                                                             |                                                     |                                                   |                                                  |                                                                    | -                                                                                                  |                                             |                                               |                                                                |                                                                                                    |                                  |                        |                     |                                 |                                                     |                                                                             |
|                                                                | в т.т. рассмотрять с матросом документов и<br>материалов | ФОИВ<br>РОИВ<br>ОМСУ                                 |                                                                  |                                    |                                                                       |                                                        |                                      |                                                                                    |                                           |                        |                                                        |                                                    |                                              |                                                             |                                                                             |                                                     |                                                   |                                                  |                                                                    |                                                                                                    |                                             |                                               |                                                                |                                                                                                    |                                  |                        |                     |                                 |                                                     |                                                                             |
| 4                                                              |                                                          | Appine                                               |                                                                  |                                    | _                                                                     | -                                                      |                                      |                                                                                    |                                           |                        |                                                        |                                                    |                                              |                                                             |                                                                             |                                                     |                                                   |                                                  |                                                                    |                                                                                                    |                                             |                                               |                                                                |                                                                                                    |                                  |                        |                     |                                 |                                                     |                                                                             |
| товская облак                                                  | Напрелять по компетенция                                 | ФОИВ<br>РОИВ                                         |                                                                  |                                    |                                                                       |                                                        |                                      |                                                                                    |                                           |                        |                                                        |                                                    |                                              |                                                             |                                                                             |                                                     |                                                   |                                                  |                                                                    |                                                                                                    |                                             |                                               |                                                                |                                                                                                    |                                  |                        |                     |                                 |                                                     |                                                                             |
| Ida                                                            |                                                          | OMCY                                                 |                                                                  |                                    | 1                                                                     |                                                        |                                      |                                                                                    |                                           |                        |                                                        |                                                    |                                              |                                                             |                                                                             |                                                     |                                                   |                                                  |                                                                    |                                                                                                    |                                             |                                               |                                                                |                                                                                                    |                                  |                        |                     |                                 |                                                     |                                                                             |
| ő                                                              |                                                          | Другие                                               |                                                                  |                                    | 1                                                                     |                                                        |                                      |                                                                                    |                                           |                        |                                                        |                                                    |                                              |                                                             |                                                                             |                                                     |                                                   |                                                  |                                                                    |                                                                                                    |                                             |                                               |                                                                |                                                                                                    |                                  |                        |                     |                                 |                                                     |                                                                             |
|                                                                |                                                          | ΦT0                                                  |                                                                  |                                    |                                                                       |                                                        |                                      |                                                                                    |                                           |                        |                                                        |                                                    |                                              |                                                             |                                                                             |                                                     |                                                   |                                                  |                                                                    |                                                                                                    |                                             |                                               |                                                                |                                                                                                    |                                  |                        |                     |                                 |                                                     |                                                                             |
|                                                                |                                                          | фОИВ                                                 |                                                                  |                                    |                                                                       |                                                        |                                      |                                                                                    |                                           |                        |                                                        |                                                    |                                              |                                                             |                                                                             |                                                     |                                                   |                                                  |                                                                    |                                                                                                    |                                             |                                               |                                                                |                                                                                                    |                                  |                        |                     |                                 |                                                     |                                                                             |
| 1                                                              | в т.ч. с запроком результатов рассмотрания               | РОИВ                                                 |                                                                  |                                    | 1                                                                     |                                                        |                                      |                                                                                    |                                           |                        |                                                        |                                                    |                                              |                                                             |                                                                             |                                                     |                                                   |                                                  |                                                                    |                                                                                                    |                                             |                                               |                                                                |                                                                                                    |                                  |                        |                     |                                 |                                                     |                                                                             |
|                                                                |                                                          | омсу                                                 |                                                                  |                                    |                                                                       |                                                        |                                      |                                                                                    |                                           |                        |                                                        |                                                    |                                              |                                                             |                                                                             |                                                     |                                                   |                                                  |                                                                    |                                                                                                    |                                             |                                               |                                                                |                                                                                                    |                                  |                        |                     |                                 |                                                     |                                                                             |
| 1                                                              |                                                          | Другие                                               |                                                                  |                                    | 1                                                                     |                                                        |                                      |                                                                                    |                                           |                        |                                                        |                                                    |                                              |                                                             |                                                                             |                                                     |                                                   |                                                  |                                                                    |                                                                                                    |                                             |                                               |                                                                |                                                                                                    |                                  |                        |                     |                                 |                                                     |                                                                             |

Рисунок 10 Отчет «Реестр оценки результатов рассмотрения обращений и принятых по ним мер с учетом мнения авторов обращений»

# 2.3.7 Реализован отчет «Реестр оценки эффективности деятельности государственных органов и органов местного самоуправления на основе анализа количества и характера вопросов, содержащихся в обращениях»

На закладке «Отчеты» добавлен новый отчет «Реестр оценки эффективности деятельности на основе анализа порядка рассмотрения обращений» (в соответствии с требованиям п. 2.4.3 протокола заседания 19.02.2015 рабочей группы при Администрации Президента РФ № 9).

- 2.3.7.1 Параметры отбора данных отчета:
  - 1. Гос. орган (выбор гос.органов из справочника оргструктуры, обязательный, значение по умолчанию = гос.орган пользователя)
  - 2. Дата поступления обращения с (выбор из календаря, обязательный, по умолчанию-пусто)
  - 3. Дата поступления обращения по (выбор из календаря, обязательный, по умолчанию-пусто)
  - 4. Население Свердловской области, чел. (для расчета активности) (ввод только положительного целого числа, обязательное).

**Внимание!** Предусмотрено построение отчета за интервал времени не более одного квартала. При установке более продолжительного диапазона дат построение отчета не гарантировано.

#### 2.3.7.2 Данные отчета

- 1. Отчет формируется по обращениям граждан, направленным в орган исполнительной власти Свердловской области за указанный период.
- 2. При нажатии кнопки «Сформировать» Подсистема создает Excel-файл, в соответствии с отчетной формой, приведенной ниже (см. Рисунок 11), в которой заполнены столбцы, обозначенные 1,2,6,7,9 в соответствии с описанием, приведенным ниже.
- 3. Правила заполнения столбцов отчета следующие:
- Столбец 1 (состоит из 2 подстолбцов) полный перечень вопросов, содержащихся в справочнике "Тематика вопросов", отсортированный по возрастанию по "шифру" (от 0001.0001.0001.0001 к 0005.xxxx): в Столбце 1 - шифр, в Столбце 2 - наименование вопроса (выводятся только "вопросы", разделы тематик выводить не требуется).
- Столбец 2 выводим значения, заданные в параметрах отбора данных с <Дата1> по <Дата2>
- Столбец 6 вычисляем кол-во вопросов тематики, указанной в столбце 1
- Столбец 7 вычисляем кол-во вопросов тематики, указанной в столбце 1 деленное на общее кол-во вопросов в обращениях, попадающих в критерии выборки. число в %, 5 знаков после запятой
- Столбец 9 вычисляем кол-во вопросов тематики, указанной в Столбце 1 разделенное на ("население Свердловской области"/ 100 000) 5 знаков после запятой

Внешний вид отчета представлен на рисунке ниже (см. Рисунок 11)

| Реестр оцен            | ки эффективност                                                                                                    | и деятельности і | государствен            | ных органов<br>иностран                                                          | и органов м<br>нных гражда | естного сам<br>н, лиц без гј | юуправлени<br>ражданства,                            | ия на основе<br>объединени                                       | анализа кол<br>ий граждан,     | ичества и ха<br>в том числе                                      | арактера воп<br>юридически | росов, соде<br>их лиц  | ержащихся н                                                      | з обращения                                                         | іх, поступив             | ших от росс                                                      | сийских и                                                           |
|------------------------|----------------------------------------------------------------------------------------------------|------------------|-------------------------|----------------------------------------------------------------------------------|----------------------------|------------------------------|------------------------------------------------------|------------------------------------------------------------------|--------------------------------|------------------------------------------------------------------|----------------------------|------------------------|------------------------------------------------------------------|---------------------------------------------------------------------|--------------------------|------------------------------------------------------------------|---------------------------------------------------------------------|
|                        |                                                                                                    | с                | <Дата 1>                |                                                                                  | по                         | <Дата2>                      |                                                      |                                                                  |                                |                                                                  |                            |                        |                                                                  |                                                                     |                          |                                                                  |                                                                     |
| Общее ко               | оличество получе                                                                                                    | енных вопросов   | <сумма>                 |                                                                                  |                            | Население                    | Свердловск                                           | ой области                                                       | <Кол-во>                       |                                                                  |                            |                        |                                                                  |                                                                     |                          |                                                                  |                                                                     |
|                        |                                                                                                    |                  | Показ<br>(на с<br>Админ | атели средние по Р<br>основании информ<br>истрации Президен                      | оссии<br>ации<br>нта РФ)   | по Свердлово                 | Фа<br>кой области (на с<br>Се                        | ктические показа<br>основании инфор<br>зердловской обла          | пели<br>мации Аппарата<br>сти) | Правительства                                                    |                            |                        | Факти<br>до упј<br>за                                            | ческие показател<br>равляющего возд<br>предыдущий пер               | и ИОГВ<br>ействия<br>июд |                                                                  |                                                                     |
| Код и наимено          | рвание вопроса в                                                                                                    | Период           |                         | Доля в общем                                                                     |                            |                              | Доля в общен<br>вопросов, п<br>в Прави<br>Свердловся | м количестве<br>оступивших<br>тельство<br>кой области            | Активность на<br>тыс. на       | аселения на 100<br>аселения                                      |                            | Доля в обі<br>пос      | щем количество<br>ступивших в ИС                                 | е вопросов,<br>ОГВ                                                  | Активность на            | селения на 100                                                   | тыс. населения                                                      |
| с типовым т<br>классиф | Код и наименование вопроса в Период<br>соответствии (месяц,<br>классификатором год)                                                                                                    |                  |                         | количестве<br>вопросов,<br>поступивших<br>из субъекта<br>Российской<br>Федерации | Активность<br>населения    | Количество<br>вопросов       | значение<br>показателя                               | изменение<br>относительно<br>среднего по<br>России<br>показателя | значение<br>показателя         | изменение<br>относительно<br>среднего по<br>России<br>показателя | Количество<br>вопросов     | значение<br>показателя | изменение<br>относительно<br>среднего по<br>России<br>показателя | изменение<br>относительно<br>среднего по<br>Свердловской<br>области | значение<br>показателя   | изменение<br>относительно<br>среднего по<br>России<br>показателя | изменение<br>относительно<br>среднего по<br>Свердловской<br>области |
|                        | 1                                                                                                    | 2                | 3                       | 4                                                                                | 5                          | 6                            | 7                                                    | 8                                                                | 9                              | 10                                                               | 11                         | 12                     | 13                                                               | 14                                                                  | 15                       | 16                                                               | 17                                                                  |
| 0001.0001.0001.0001    | ликатором вопросов из субъекта Российской Федерации 1 2 3 4 Конституция Российской федерации                                                                                                    |                  |                         |                                                                                  |                            |                              |                                                      |                                                                  |                                |                                                                  |                            |                        |                                                                  |                                                                     |                          |                                                                  |                                                                     |
| 0001.0001.0001.1228    | 1         2           001.0001.0001         Кокституция Российской<br>Федерация         2           001.0001.1228         Российской Федерация         2           001.0001.1228         Российской Федерация         2           001.0001.0002         Российской Федерация         2           001.0001.0002         Российской Федерация         2 |                  |                         |                                                                                  |                            |                              |                                                      |                                                                  |                                |                                                                  |                            |                        |                                                                  |                                                                     |                          |                                                                  |                                                                     |
| 0001.0001.0002.0002    | Государственные символы<br>Российской Федерации                                                                                                    |                  |                         |                                                                                  |                            |                              |                                                      |                                                                  |                                |                                                                  |                            |                        |                                                                  |                                                                     |                          |                                                                  |                                                                     |
| 0001.0001.0002.0619    | Государственные символы<br>субъектов Российской<br>Фелеоации                                                                                                    |                  |                         |                                                                                  |                            |                              |                                                      |                                                                  |                                |                                                                  |                            |                        |                                                                  |                                                                     |                          |                                                                  |                                                                     |

Рисунок 11 Отчет «Реестр оценки эффективности деятельности ГО и ОМСУ на основе анализа количества и характера вопросов, содержащихся в обращениях»

#### 2.4 Новые функции для администраторов Подсистемы

### 2.4.1 Доработан механизм загрузки обращений в Подсистему из «Электронной приемной»

#### 2.4.1.1 Было:

Обращения загружались из «Электронной приемной» в режиме реального времени, как только заявитель нажал кнопку «Отправить» (независимо от рабочих дней и рабочего времени).

#### 2.4.1.2 Стало:

1. Для Администратора подсистемы реализован новый пункт настроек в меню «Администрирование/ Общие/ Справочники/ Загрузка из электронной приемной»:

| Администрирование                        |     |        |               |              |                          |            |
|------------------------------------------|-----|--------|---------------|--------------|--------------------------|------------|
| Администрирование    Общие    Справочник | м 🕨 | Загруз | ка из Электро | нной приемно | <u>эй</u>                |            |
| 😳 Действия                               |     | Лобави | ть новое вре  | мя загрузки  | 📕 Загрузить при          | нудительно |
| ▶ 🌉 Гос. органы                          | _   |        |               |              | <b>•</b> • • • • • • • • |            |
| ▼ 📴 Общие                                |     |        |               |              |                          |            |
| Правочники                               | L   | UAC    | МИНУТЫ        |              | СРОКА                    |            |
| Должности                                |     | 6      | 0             | Doformi nor  |                          |            |
| 👗 Заявители                              |     | 0      | U             | гаоочии ден  | 16                       |            |
| О Социальные статусы                     | -   | 11     | 10            | Календарнь   | ій день                  |            |
| 🚱 Льготные категории                     |     |        |               |              |                          |            |
| 📼 Каналы поступления обращений           |     |        |               |              |                          |            |
| 📕 Категории корреспондента               |     |        |               |              |                          |            |
| Управленческие округа и муниципальны     |     |        |               |              |                          |            |
| 🕨 🧱 Типы и виды обращений граждан        |     |        |               |              |                          |            |
| Корреспонденты                           |     |        |               |              |                          |            |
| Тематика вопросов                        |     |        |               |              |                          |            |
| 🛅 Группа исполнителей                    |     |        |               |              |                          |            |
| 👮 Предметы ведения                       |     |        |               |              |                          |            |
| 🗹 Результаты рассмотрения обращений      |     |        |               |              |                          |            |
| Результаты доп.контроля                  |     |        |               |              |                          |            |
| 🚺 Типовые поручения                      |     |        |               |              |                          |            |
| 🚺 Способы доставки                       |     |        |               |              |                          |            |
| 😡 Сроки исполнения задач                 |     |        |               |              |                          |            |
| 📉 Правила переадресации задач            |     |        |               |              |                          |            |
| 🕨 🧰 Номенклатура дел                     |     |        |               |              |                          |            |
| 📳 Темы личного приема                    |     |        |               |              |                          |            |
| 👆 Загрузка из Электронной приемной       | 1   |        |               |              |                          |            |
| 📰 Выходные дни                           |     |        |               |              |                          |            |
| Дата регистрации обращений               |     |        |               |              |                          |            |
| Мониторинг                               |     |        |               |              |                          |            |
| 👗 Системные пользователи                 |     |        |               |              |                          |            |
| 🛃 Выполнение запросов DQL                |     |        |               |              |                          |            |
| ldap (LDAP)                              |     |        |               |              |                          |            |

2. Новый компонент позволяет настроить график загрузки новых обращений из электронной приемной (в Подсистеме сделана базовая настройка загрузки обращений в 6.00 утра по рабочим дням). Дополнительный график загрузки настраивает Администратор нажатием «Добавить новое время», либо возможно отредактировать существующие записи путем двойного нажатия и редактирования:

| Срок загрузки обращений |                                                            |   |
|-------------------------|------------------------------------------------------------|---|
| Час                     | 06                                                         | v |
| Минута                  | 00                                                         | v |
| Тип расчета срока       | <ul> <li>Календарный день</li> <li>Рабочий день</li> </ul> |   |

3. Администратор имеет возможность запустить загрузку обращений незамедлительно, путем нажатия кнопки «Загрузить принудительно».

## 2.4.2 Реализована возможность перевода даты регистрации обращений на следующий рабочий день (только для обращений, регистрируемых в АГиПСО)

#### 2.4.2.1 Было:

Все обращения регистрировались текущей датой.

#### 2.4.2.2 Стало:

1. Для Администратора подсистемы реализован новый пункт настроек в меню «Администрирование/ Общие/ Дата регистрации обращений»:

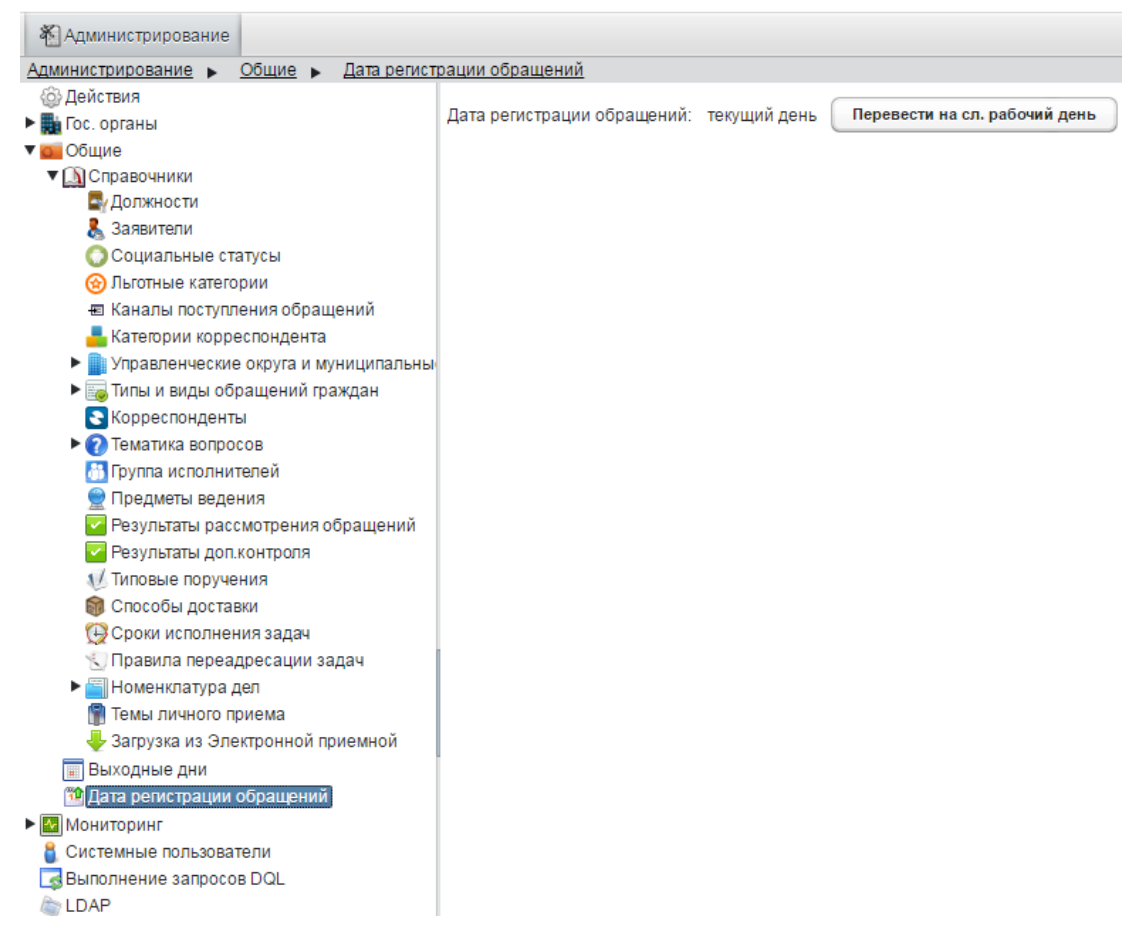

2. При необходимости перевода даты регистрации – Администратор должен нажать кнопку «Перевести на сл. рабочий день», Система автоматически вычислит следующий рабочий день и установит дату регистрации для Обращений для АГиПСО (будет устанавливаться дата регистрации <следующий рабочий день> 7:00. Регистрация обращений в остальных ИОГВ будет происходить текущей датой. Обратный перевод даты или перевод еще на день вперед не предусмотрены.